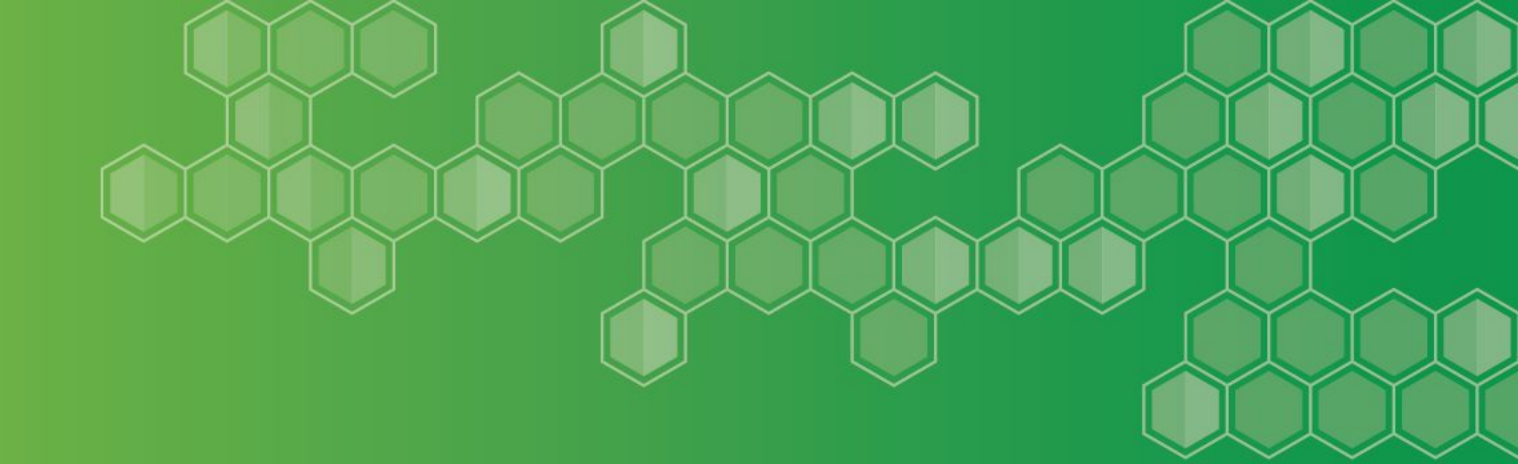

# Data Pipeline Cognos Reports Fiscal Year 2022-23

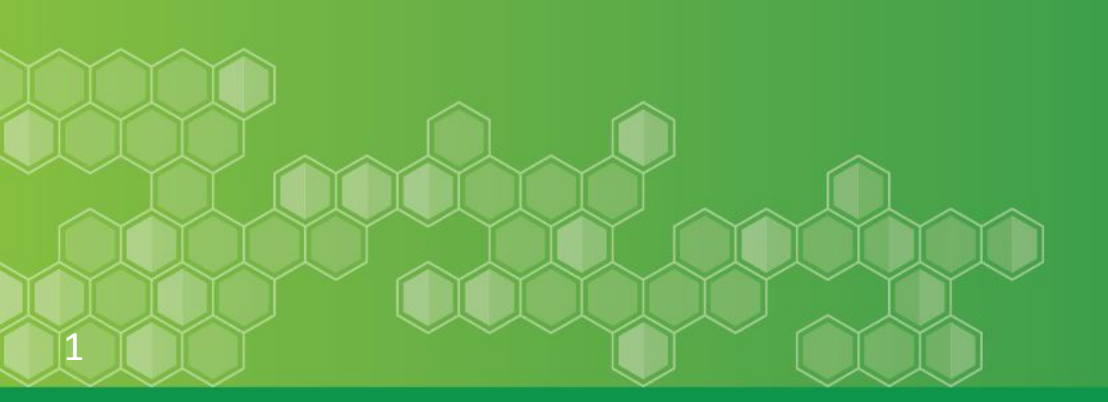

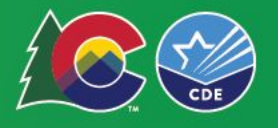

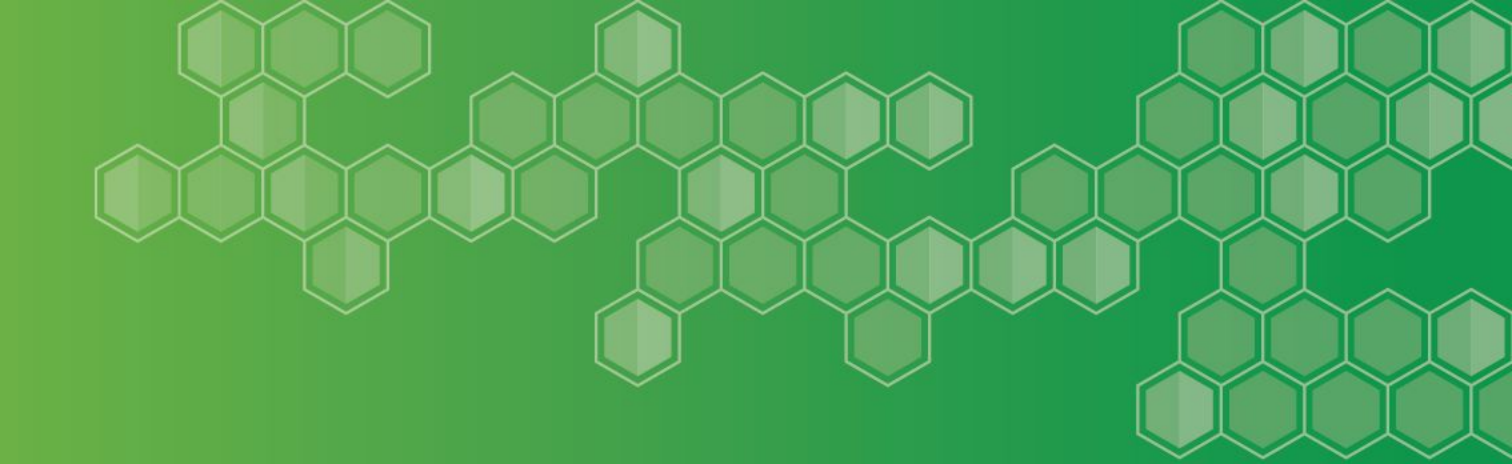

# Overview

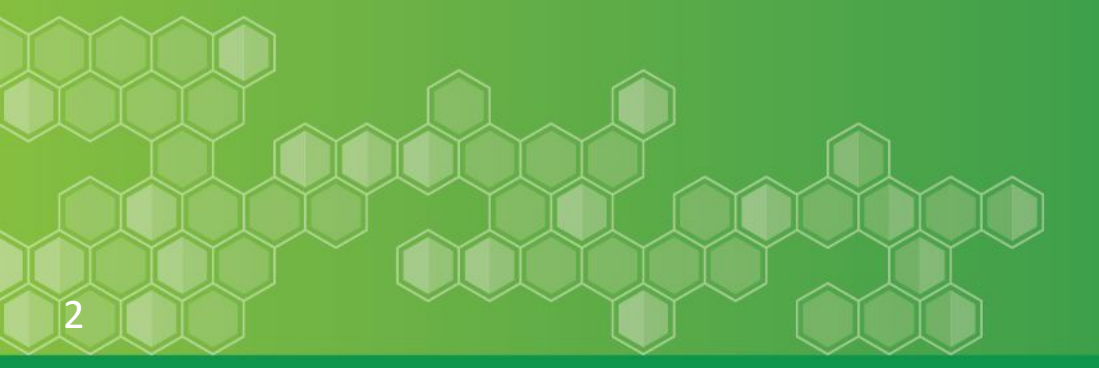

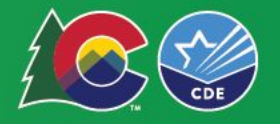

# **Accessing the Reports - In Data Pipeline**

#### From the Main Menu, Select Cognos Reports, then Select Finance December:

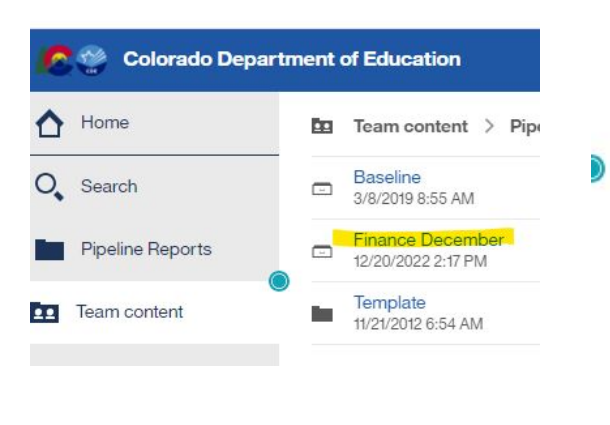

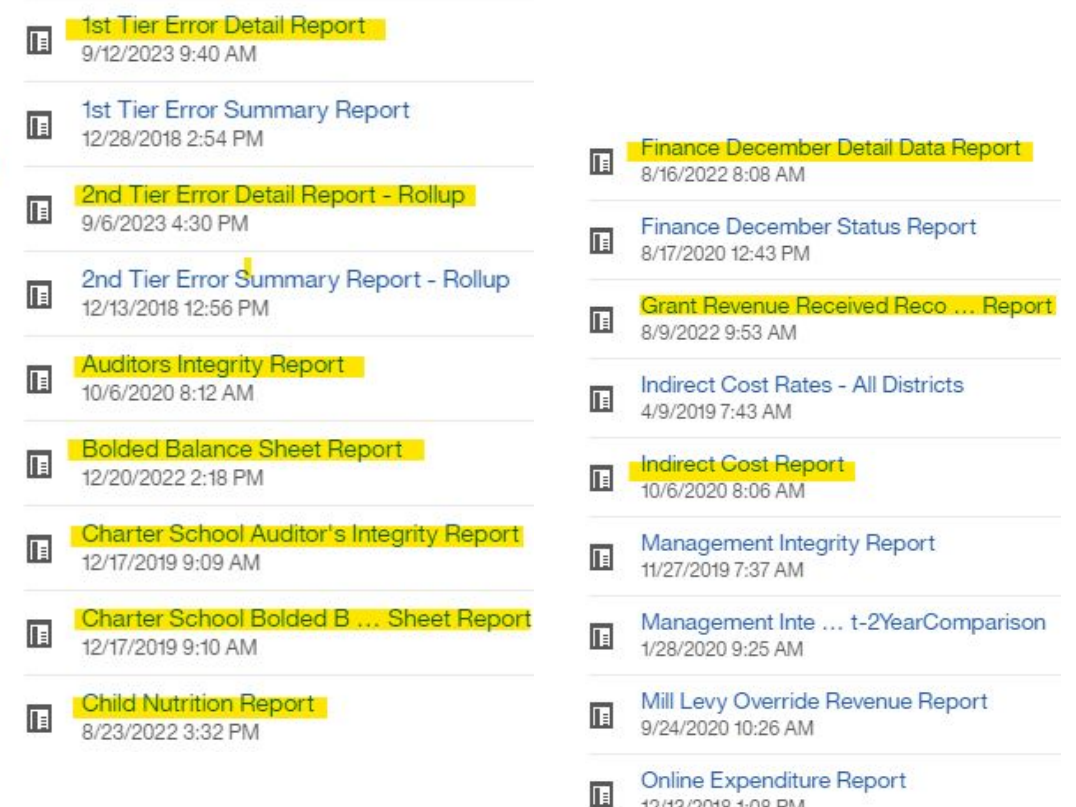

12/13/2018 1:08 PM

7/26/2022 4:03 PM

Preliminary Maintenance of Effort Report

You must be logged into Data Pipeline

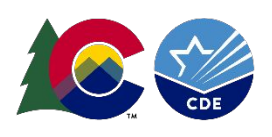

# **Reports Used in the Data Submission**

The following Cognos reports are used to verify that all information in Data Pipeline matches the district's audit:

- **Auditors Integrity Report** 
  - Including Charter Report if applicable The FINAL version must be included in bound audit
- **Bolded Balance Sheet** Including Charter Report if applicable
- **Child Nutrition Report\*** .
- Grant Revenue Received Reconciliation Report\*\* .
- Preliminary Maintenance of Effort Report\*\*\* .
- **1st Tier Error Detail Report\*\*** .
- 2nd Tier Error Detail Report Rollup\*\* .
- Indirect Cost Rate Report\*\*\*\*

9/12/2023 9:40 AM 1st Tier Error Summary Report 12/28/2018 2:54 PM 2nd Tier Error Detail Report - Rollup 9/6/2023 4:30 PM 2nd Tier Error Summary Report - Rollup 12/13/2018 12:56 PM Auditors Integrity Report 10/6/2020 8:12 AM Bolded Balance Sheet Report 12/20/2022 2:18 PM 1 Charter School Auditor's Integrity Report 12/17/2019 9:09 AM Charter School Bolded B ... Sheet Report 12/17/2019 9:10 AM Finance December Detail Data Report 8/16/2022 8:08 AM Finance December Status Report 8/17/2020 12:43 PM Grant Revenue Received Reco ... Report 8/9/2022 9:53 AM

1st Tier Error Detail Report

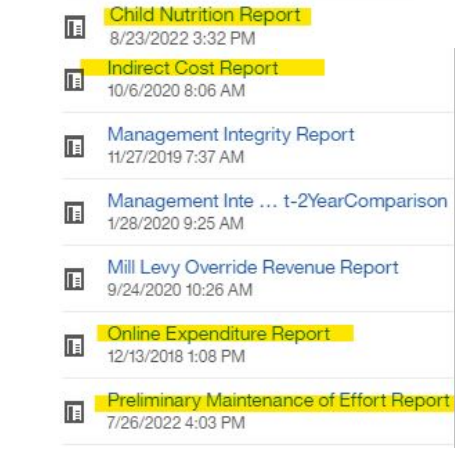

- \* Child Nutrition Report (Net Cash Resources calculation)
- \*\* Reconciliation Reports Verified & submitted to CDE
- \*\*\* Prelim Maintenance of Effort (ECEA MOE Grant 3130/3131)
- \*\*\*\* Used in various grant applications & food service Calculations

#### Note that you must be on Tier 2 before the Auditors Integrity and Bolded Balance Sheet reports populate.

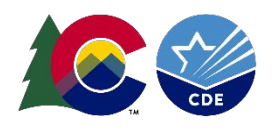

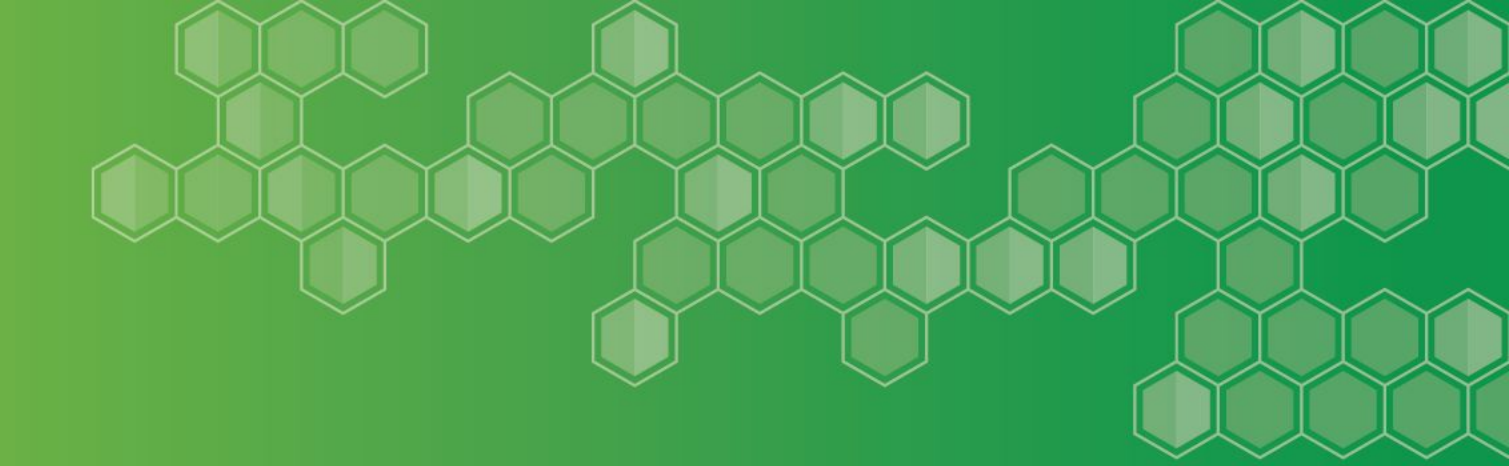

# **Auditors Integrity Report**

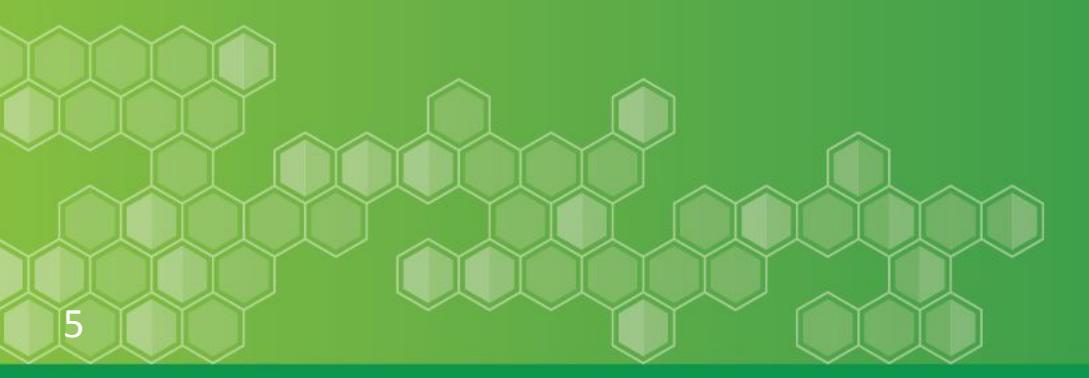

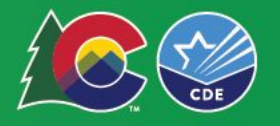

# Auditors Integrity Report

- Required in the Final Audit

The Final Auditors Integrity Report must match the audited financial statements for each fund and in total (all funds combined).

It must be marked 'Final' and bound in the audit\* (FPP Handbook, p. 68).

#### Financial Audit Law and Submission:

Financial Audit Law and Submission

The following reports are required to be submitted to CDE with your Annual Financial Report.

- Auditor's Integrity Check Figures (FINAL must be bound in the audit) This report is generated by the Financial Data Pipeline.
- Balance Sheet Report This report is generated by the Financial Data Pipeline.
- <u>Accreditation Report</u>
- Where Do I Mail My Audit?
- <u>Audit Law</u> (Audit extension information can be found here)

\*\* (report will be labeled as 'Final' at the bottom when data is submitted to CDE)

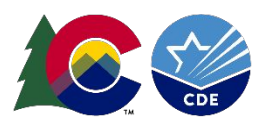

### **Auditors Integrity Report**

Statement of Revenues, Expenditures & Changes in Fund Balance

Each line on the report represents a specific fund (or group of similar funds)

For every fund the report lists the following in columns from left to right:

- Beginning Fund Balance (last year's reported Ending Fund Balance)
- Revenues\*
- Expenditures
- Ending Fund Balance

Each of these totals must match the **Statement of Revenues**, **Expenditures and Changes in Fund Balance** (income statement) for all governmental funds in the district/charter school audit.

#### \* The Revenues total should match Revenues plus/minus transfers & other sources

This includes all 'Major' and 'Nonmajor' Governmental Funds in the audit, including Foundations and Internal Service Funds (depends on the classification the district & auditor are using for their funds).

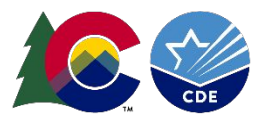

### Auditors Integrity Report Major and Nonmajor Fund Statements

#### **Major Funds**

- Financial Statements for Major Funds are found toward the top of the audit, following the Statement of Net Position and before the Notes section.
- This Generally includes the General Fund, Bond Redemption Fund, Building Fund, etc

#### Nonmajor Funds: Combining Statements of Revenues, Expenditures & Changes in Fund Balance

- Financial Statements for Nonmajor Funds are found toward the bottom of the audit, after the Notes & Budgetary Comparison tables for the General Fund
- This general includes the Food Service, Pupil Activity and other, smaller funds
- The totals from the Combining statements will be included (as a column) in the 'Total Governmental Funds' with the other, Major funds.
  - In addition to the individual fund totals, these overall totals must match the totals on the Auditors Integrity Report.

|                      | _ | General<br>Fund | Rec | Bond<br>lemption<br>Fund | Go | Other<br>vernmental<br>Funds | Go | Total<br>overnmental<br>Funds |
|----------------------|---|-----------------|-----|--------------------------|----|------------------------------|----|-------------------------------|
| Revenues             |   |                 |     |                          |    |                              |    |                               |
| Local sources        | s | 1,056,228       | \$  | 15,735                   | \$ | 125,602                      | \$ | 1,197,565                     |
| Intermediate sources |   | 3,546           |     | 264                      |    |                              |    | 3,810                         |
| State sources        |   | 2,293,235       |     |                          |    | 673                          |    | 2,293,908                     |
| Federal sources      |   | 185,808         |     |                          | _  | 125,697                      | _  | 311,505                       |
| Total revenues       |   | 3,538,817       |     | 15,999                   |    | 251,972                      |    | 3,806,788                     |

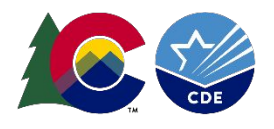

### **Auditors Integrity Report:** Statement of Revenues, Expenditures & Fund Balance

| Reve | nues, Expenditures, & Fund Balance t | by Fund                                          |                                                             |                                                   |                                                               |
|------|--------------------------------------|--------------------------------------------------|-------------------------------------------------------------|---------------------------------------------------|---------------------------------------------------------------|
| Fun  | d Type &Number<br>Governmental       | Beg Fund Balance & Prior Per<br>Adj (6880*)<br>+ | 1000 - 5999 Tota <mark>l Revenues</mark> &<br>Other Sources | 0001-0999 Total Expenditures &<br>Other Uses<br>- | 6700-6799 & Prior Per Adj<br>(6880*) Ending Fund Balance<br>= |
| 10   | General Fund                         | 2,807,035                                        | 3,267,194                                                   | 2,754,756                                         | 3,319,473                                                     |
| 18   | Risk Mgmt Sub-Fund of General Fund   | 117                                              | 121,186                                                     | 121,303                                           | 0                                                             |
| 19   | Colorado Preschool Program Fund      | 0                                                | 101,175                                                     | 101,175                                           | 0                                                             |
|      | Sub- Total                           | 2,807,153                                        | 3,489,556                                                   | 2,977,235                                         | 3,319,473                                                     |

Fiscal Year 2021-22 Colorado School District/BOCES

| R | evenues. | Expenditures    | & Fund Balance by Fund |  |
|---|----------|-----------------|------------------------|--|
|   |          | Englettertertes | a land balance by land |  |

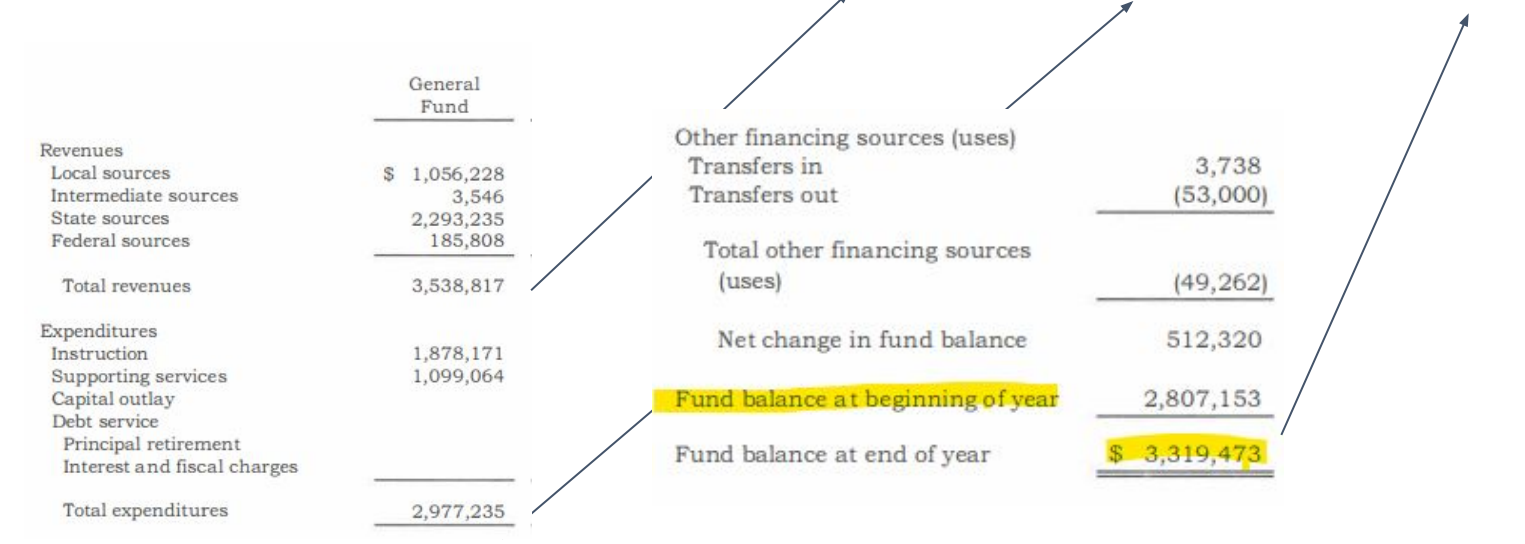

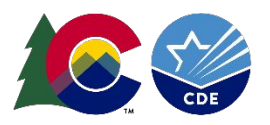

#### Revenues +/- Transfers (Other finance sources/uses)

### Auditors Integrity Report Beginning Fund Balance - Formula

Formula-Driven Beginning Fund Balance - (Tier 2 Warning FD049):

#### Formula-Driven Beg Fund Balance (BFB): CY End Fund Balance (EFB) - CY Revenues + CY Expenditures = BFB

Does the calculated BFB agree with last year's reported EFB?

'If the EFB is \$1000, revenues were \$500 and Expenditures were \$400, then BFB must be \$900'. Does this match last year's reported EFB?

| Code  | Error Message                                                                                                    |
|-------|----------------------------------------------------------------------------------------------------|
| FD049 | BEGINNING FUND BALANCE (BFB) (WARNING: you must provide documentation to CDE justifying this variance) for the current year must equal the previous year's Ending<br>Fund Balance (EFB). To allow for rounding, the BFB may be within \$1 of the EFB. BFB is calculated as the EFB (includes prior period adjustment) plus expenditures minus<br>revenues.<br>Fund 10:<br>Reported Expenditures: \$4,107,383,25<br>Reported Expenditures: \$7,608,564.95<br>Formula Driven Beg. Fund Balance: \$3,937,108.06<br>Previous Year's Ending Fund Balance: \$3,936,927.73<br>Fund 22:<br>Reported Expenditures: \$199,007,42<br>Reported Expenditures: \$199,007,42<br>Reported Expenditures: \$199,007,42<br>Reported Expenditures: \$199,007,42<br>Reported Expenditures: \$199,007,42 |

Note: This BFB warning is often related to the 'Assets must equal Liabilities plus Fund Equity' error FD034

| Error<br>Type | Code  | Error Message                                                                                                    |
|---------------|-------|----------------------------------------------------------------------------------------------------|
| E             | FD034 | Assets must equal liabilities plus Fund Equity for the following Funds (with the range of one dollar):                       |
|               |       | Fund 10: 7,056,688.28 does not equal 1,128,722.60 + 6,228,607.70<br>Fund 21: 170,544.18 does not equal 49,524.05 + 52,023.44 |

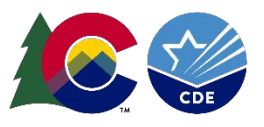

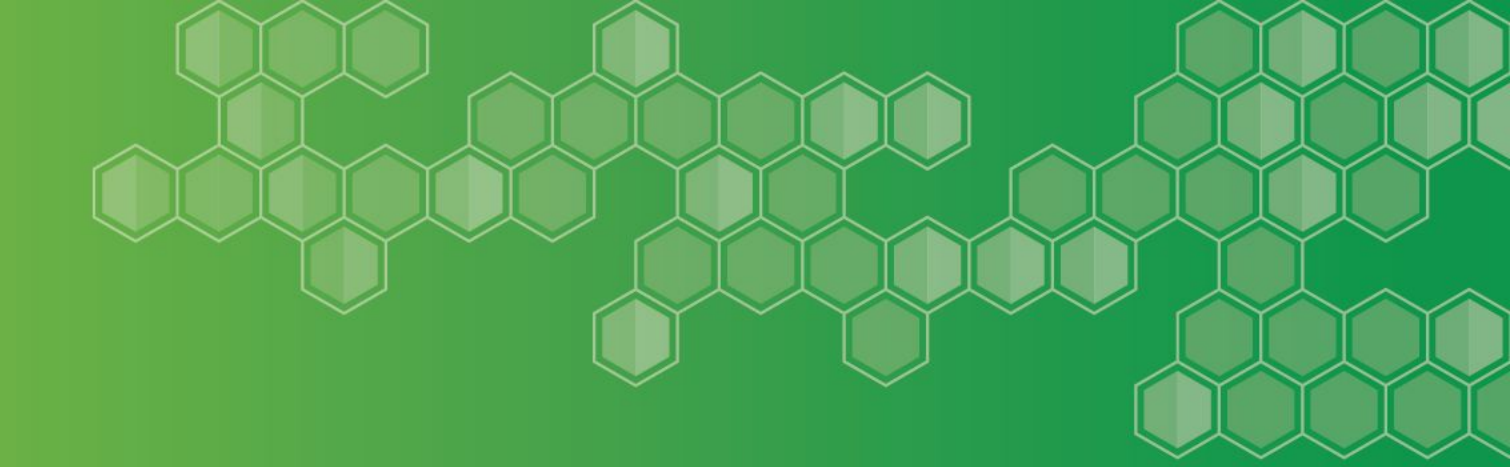

# **Bolded Balance Sheet**

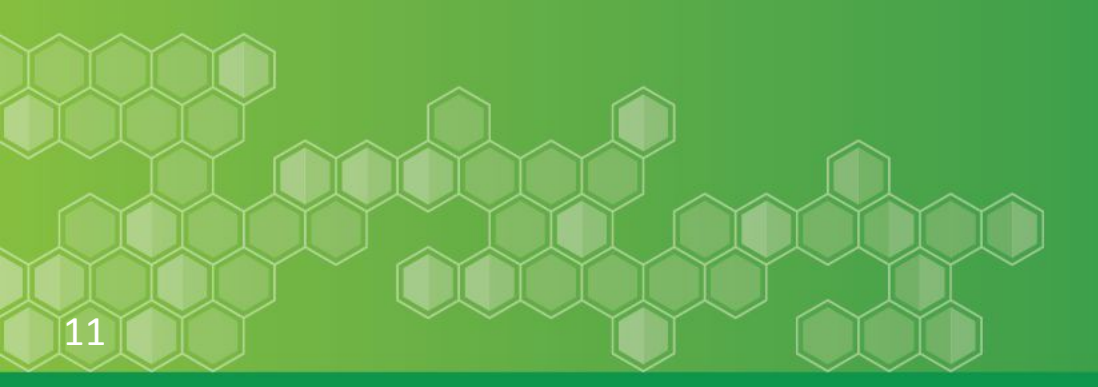

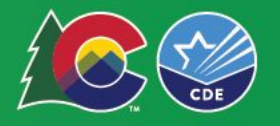

## **Bolded Balance Sheet** Assets, Liabilities & Fund Equity

|                                       |                              |                                 |                      |                                             | Co                                   | olorado Sc                             | hool Distri                                      | ct/BOCE                           | S                                           |                                      |                                           |                                                |                                             |                                     |                        |           |
|---------------------------------------|------------------------------|---------------------------------|----------------------|---------------------------------------------|--------------------------------------|----------------------------------------|--------------------------------------------------|-----------------------------------|---------------------------------------------|--------------------------------------|-------------------------------------------|------------------------------------------------|---------------------------------------------|-------------------------------------|------------------------|-----------|
|                                       |                              |                                 |                      | Govern                                      | nmental                              |                                        |                                                  |                                   |                                             | Propriet                             | ary                                       |                                                |                                             | Fiduc                               | iary                   |           |
| ASSETS                                | General<br>Funds<br>10,12-18 | Charter<br>School<br>Fund<br>11 | Preschool<br>Fund 19 | Special<br>Revenue<br>Funds<br>20,<br>22-29 | Supplemental<br>Cap Const<br>Fund 06 | Total<br>Program<br>Reserve<br>Fund 07 | Food<br>Service<br>Special<br>Revenue<br>Fund 21 | Debt<br>Service<br>Funds<br>30-39 | Capital<br>Projects<br>Funds<br>40-45,47-49 | Supplemental<br>Cap Const<br>Fund 46 | Other<br>Enterprise<br>Funds 50,<br>52-59 | Risk-<br>Related<br>Activity<br>Funds<br>63-64 | Other<br>Internal<br>Service<br>Funds<br>60 | Trust &<br>Agency<br>Funds<br>70-79 | Foundations<br>Fund 85 | Totals    |
| Cash and Investments (8100-8104,8111) | 3,434,035                    | 0                               | 15,571               | 117,041                                     | 0                                    | 0                                      | 3,946                                            | 0                                 | 87,993                                      | 0                                    | 0                                         | 0                                              | 0                                           | 0                                   | 0                      | 3,658,587 |
| Cash with Fiscal Agent (8105)         | 9,998                        | 0                               | 0                    | 0                                           | 0                                    | 0                                      | 0                                                | 57,171                            | 0                                           | 0                                    | 0                                         | 0                                              | 0                                           | 0                                   | 0                      | 67,169    |

| Fiscal Year    | 2021-22        |
|----------------|----------------|
| olorado School | District/BOCES |

| LIABILITIES & FUND EQUITY         |                              | Charter              |                      | Special<br>Revenue    |                                      | Total                         | Food<br>Service               | Debt                      | Capital<br>Projects      |                                      | Other                            | Risk-<br>Related           | Other<br>Internal      | Trust &                  |                        |        |
|-----------------------------------|------------------------------|----------------------|----------------------|-----------------------|--------------------------------------|-------------------------------|-------------------------------|---------------------------|--------------------------|--------------------------------------|----------------------------------|----------------------------|------------------------|--------------------------|------------------------|--------|
| LIABILITIES                       | General<br>Funds<br>10,12-18 | School<br>Fund<br>11 | Preschool<br>Fund 19 | Funds<br>20,<br>22-29 | Supplemental<br>Cap Const<br>Fund 06 | Program<br>Reserve<br>Fund 07 | Special<br>Revenue<br>Fund 21 | Service<br>Funds<br>30-39 | Funds<br>40-45,<br>47-49 | Supplemental<br>Cap Const<br>Fund 46 | Enterprise<br>Funds 50,<br>52-59 | Activity<br>Funds<br>63-64 | Service<br>Funds<br>60 | Agency<br>Funds<br>70-79 | Foundations<br>Fund 85 | Totals |
| Interfund Payables (7401,7402)    | 0                            | 0                    | 0                    | 0                     | 0                                    | 0                             | 0                             | 0                         | 0                        | 0                                    | 0                                | 0                          | 0                      | 0                        | 0                      | 0      |
| Intergovernmental Payables (7411) | 0                            | 0                    | 0                    | 0                     | 0                                    | 0                             | 0                             | 0                         | 0                        | 0                                    | 0                                | 0                          | 0                      | 0                        | 0                      | 0      |
| Other Payables (7421-7423)        | 8,943                        | 0                    | 0                    | 11,196                | 0                                    | 0                             | 0                             | 0                         | 0                        | 0                                    | 0                                | 0                          | 0                      | 0                        | 0                      | 20,139 |

| FUND EQUITY                     | General<br>Funds<br>10,12-18 | Charter<br>School<br>Fund<br>11 | Preschool<br>Fund 19 | Special<br>Revenue<br>Funds 20,<br>22-29 | Supplemental<br>Cap Const<br>Fund 06 | Total<br>Program<br>Reserve<br>Fund 07 | Food<br>Service<br>Special<br>Revenue<br>Fund 21 | Debt<br>Service<br>Funds<br>30-39 | Capital<br>Projects<br>Funds<br>40-45,<br>47-49 | Supplemental<br>Cap Const<br>Fund 46 | Other<br>Enterprise<br>Funds 50,<br>52-59 | Risk-<br>Related<br>Activity<br>Funds<br>63-64 | Other<br>Internal<br>Service<br>Funds 60 | Trust &<br>Agency<br>Funds<br>70-79 | Foundations<br>Fund 85 | Totals |
|---------------------------------|------------------------------|---------------------------------|----------------------|------------------------------------------|--------------------------------------|----------------------------------------|--------------------------------------------------|-----------------------------------|-------------------------------------------------|--------------------------------------|-------------------------------------------|------------------------------------------------|------------------------------------------|-------------------------------------|------------------------|--------|
| Non-spendable Fund Balance 6710 | 0                            | 0                               | 0                    | 0                                        | 0                                    | 0                                      | 6,013                                            | 0                                 | 0                                               | 0                                    | 0                                         | 0                                              | 0                                        | 0                                   | 0                      | 6,013  |
| Restricted Fund Balance 6720    | 0                            | 0                               | 0                    | 0                                        | 0                                    | 0                                      | 7,838                                            | 57,754                            | 0                                               | 0                                    | 0                                         | 0                                              | 0                                        | 0                                   | 0                      | 65,592 |

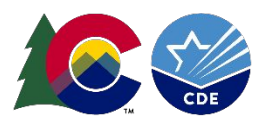

# Bolded Balance Sheet Fund Equity Must Mirror the Audit!

- The Assets, Liabilities must match the overall audit total, depending on classification of some accounts, which might be combined in the audit.
- Fund Equity account balances must mirror the audit. This is driven by statue and by GASB Statement #54.
- Differences *may require corrections to be made to the data*, so verify coding and amounts match the audit:
  - TABOR (6721)
  - Restricted (6720)
  - BEST Capital Reserve (6727)
  - CPP Reserve (6724)
  - UPK Reserve (6725)
  - Committed (6750)
  - Assigned (6760)
  - Unassigned (6770)
  - etc.

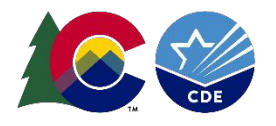

# Bolded Balance Sheet Fund Equity Must Mirror the Audit!

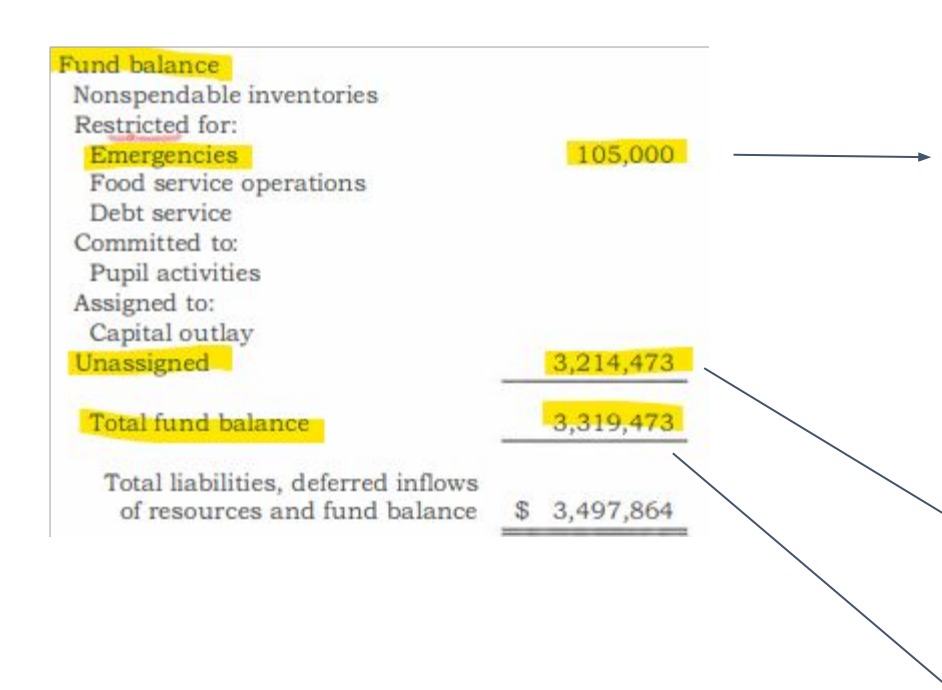

| FUND EQUITY                                                       | General<br>Funds<br>10,12-18 |
|-------------------------------------------------------------------|------------------------------|
| Non-spendable Fund Balance 6710                                   | 0                            |
| Restricted Fund Balance 6720                                      | 0                            |
| TABOR 3% Emergency Reserve 6721                                   | 105,000                      |
| TABOR Multi-Year 6722                                             | 0                            |
| District Emergency Reserve (letter of credit or real estate) 6723 | 0                            |
| Colorado Preschool Program (CPP) Reserve 6724                     | 0                            |
| Full-Day Kindergarten Reserve 6725                                | 0                            |
| Risk-Related / Restricted Capital Reserve 6726                    | 0                            |
| BEST Capital Reserve 6727                                         | 0                            |
| Total Program Reserve 6728                                        | 0                            |
| Committed Fund Balance 6750                                       | 0                            |
| Assigned Fund Balance 6760                                        | 0                            |
| Unassigned Fund Balance 6770                                      | 3,214,473                    |
| Invested in Capital Assets, Net of Related Debt 6790              | 0                            |
| Restricted Net Assets 6791                                        | 0                            |
| Unrestricted Net Assets 6792                                      | 0                            |
| Prior Period Adjustment 6880                                      | 0                            |
| Total Fund Equity                                                 | 3,319,473                    |

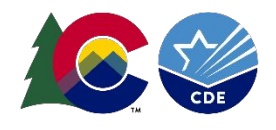

### Auditors Integrity Report Beginning Fund Balance - Formula

Formula-Driven Beginning Fund Balance - Tier 2 Warning FD049:

#### Formula-Driven Beg Fund Balance (BFB): CY End Fund Balance (EFB) - CY Revenues + CY Expenditures = BFB

Does the BFB, EFB, Revenues & Expenditures for that fund match the G/L and the Draft Audit?

| Tier 2 - Warning FD049: |                                                                                                    |                  |                   | G/L        |          |  |
|-------------------------|----------------------------------------------------------------------------------------------------|------------------|-------------------|------------|----------|--|
| Formula-driven          | Beginning Fund Balance:                                                                                          | Assets = Liabili | tes + Fund Equity | Bal Sheet  | diff     |  |
|                         | and the second second second second second second second second second second second second second second second | 16,981.08        | Assets            | 16,981.08  | 132      |  |
| (7,266.99)              | Current Year Ending FB                                                                                           |                  |                   |            |          |  |
| 197,074.42              | Plus Exp                                                                                                    | 24,248.07        | Liabilities       | 24,248.07  |          |  |
| (189,988.20)            | Minus Rev                                                                                                    | (7,266.99)       | Fund Equity       | (7,086.66) | (180.33) |  |
| (180.77)                | = Calculated Begin FB                                                                                            | 16,981.08        |                   | 17,161.41  | (180.33) |  |
| (0.44)                  | Last Year's Reported Ending FB                                                                                   |                  |                   |            |          |  |
| (180.33)                | ) diff                                                                                                    |                  |                   |            |          |  |

#### Helpful Hints - (tips & guidance for how to resolve errors & warnings)

Helpful Hint

If the district has reported a Prior Period Adjustment, the difference amount should be confirmed with totals in the Fund Statements and Note Section of the Financial Audit. If the district did not report a Prior Period Adjustment the district will likely need an entry to resolve the warning. Confirm Data Pipeline Totals with the Financial Audit Totals. Another common issue is the district may not have rolled or closed revenue and expenditures to the fund balance.

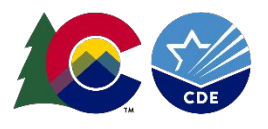

### Bolded Balance Sheet FD034: Assets = Liabilities + Fund Balance

All funds must be in balance - Tier 2 Error FD034

#### Assets = Liabilities plus Fund Balance

#### Basic\* Accounting Equation: A = L + FB

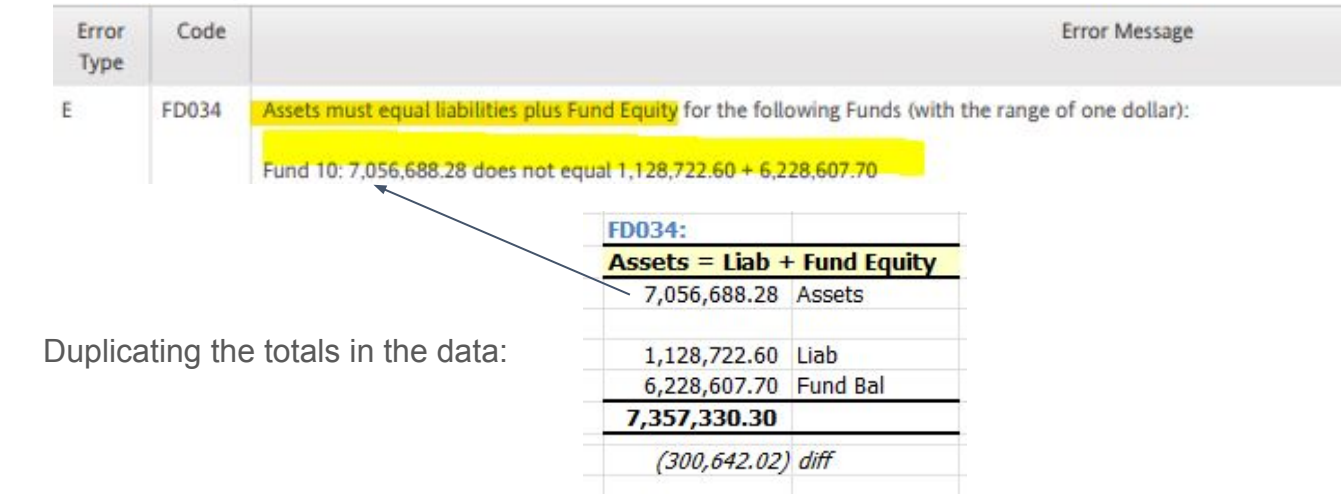

#### Helpful Hints - (tips & guidance for how to resolve errors & warnings)

| Error / Warning Message | ASSETS(8100-8251) must = Liabilities(7401-7590) + Fund Equity(6700-6880), for funds 10-85.                                                                                                    |
|-------------------------|----------------------------------------------------------------------------------------------------|
| Helpful Hint            | For each fund reported the Assets must Equal Liabilities plus Fund Equity. When this error<br>is populated District will need to research to determine which funds are out of balance and<br>determine the entry needed to balance the funds. A common issue is if the Beginning Fund<br>balance is reported instead of the Ending Fund Balance. Another common issue is the<br>district may not have rolled or closed revenue and expenditures to the fund balance. |
| hite = crodite)         |                                                                                                    |

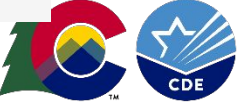

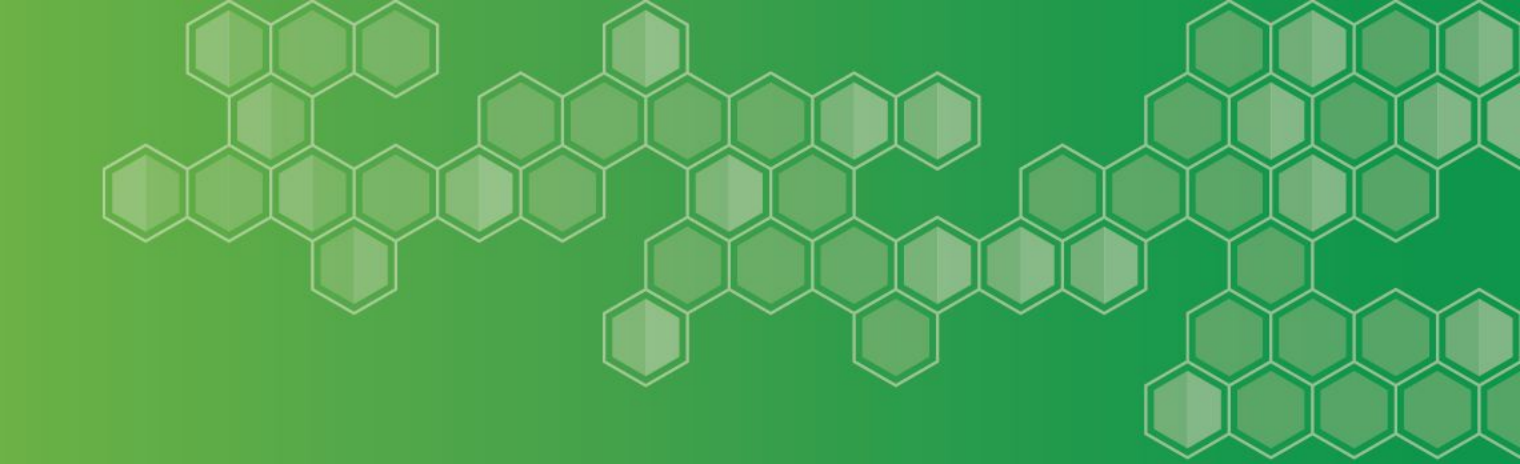

# Grant Revenue Received Reconciliation Report

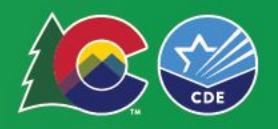

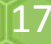

### **Grant Revenue Received Reconciliation Report**

#### Grant Revenue Received Reconciliation Report (GRRR)

- The GRRR is one of three 'reconciliation reports' that must be submitted with the district audit files to CDE (along with the Tier 1 and Tier 2 Detail Error Reports, with comments if needed).
- Compares the Revenues reported by the district/BOCES to the (cash-basis) Payments sent by • CDE per the <u>FDW report</u>\* (Column 2) • Adjusting for the CY & PY Deferred Revenue (7482) & Grants A/R (8142) entries for
  - each grant. Remember to include the grant code in those entries/data lines!
- This total is then compared to the CDE payment amount (Col 9). Any differences must be • reconciled & explained (usually a timing difference)
- Related to Grant Warning FD094 (next slide) •

|                                                                         |                                                                        |                                                                                      |                                                                                               | Fiscal Year 2021-                                                                             | -22                                                                                  |                                                                                      |                                                                                          |                                                                                |
|-------------------------------------------------------------------------|------------------------------------------------------------------------|--------------------------------------------------------------------------------------|-----------------------------------------------------------------------------------------------|-----------------------------------------------------------------------------------------------|--------------------------------------------------------------------------------------|--------------------------------------------------------------------------------------|------------------------------------------------------------------------------------------|--------------------------------------------------------------------------------|
| Column 1<br>Grants<br>State(3110-3949)<br>&<br>Fed(4000-9999)<br>Note 1 | Column 2<br>CDE<br>Payment<br>Amount<br>Cash Basis<br>Figure<br>Note 2 | Column 3<br>District<br>2021-2022 Revenue<br>Reported<br>Source 3000, 4000<br>Note 3 | Column 4<br>District<br>2021-2022 Grants<br>Deferred<br>Balance Sheet 7482,<br>7801<br>Note 4 | Column 5<br>District<br>2020-2021 Grants<br>Deferred<br>Balance Sheet 7482,<br>7801<br>Note 4 | Column 6<br>District<br>2021-2022 Grants Acct<br>Rec<br>Balance Sheet 8142<br>Note 5 | Column 7<br>District<br>2020-2021 Grants Acct<br>Rec<br>Balance Sheet 8142<br>Note 5 | Column 8<br>District<br>Grant Revenue<br>Received<br>Columns 3+(4-5)-<br>(6-7)<br>Note 6 | Column 9<br>Difference<br>CDE Cash vs Dist<br>Formula<br>Columns 8-2<br>Note 7 |
| 3140                                                                    | 10,244.58                                                              | 9,259.02                                                                             | 985.56                                                                                        | 0.00                                                                                          | 0.00                                                                                 | 0.00                                                                                 | 10,244.58                                                                                | 0.00                                                                           |
| 3160                                                                    | 126, <mark>484.5</mark> 1                                              | 126,484.51                                                                           | 0.00                                                                                          | 0.00                                                                                          | 0.00                                                                                 | 0.00                                                                                 | 126,484.51                                                                               | 0.00                                                                           |
| 3161                                                                    | 3,477.94                                                               | 3,477.94                                                                             | 0.00                                                                                          | 0.00                                                                                          | 0.00                                                                                 | 0.00                                                                                 | 3,477.94                                                                                 | 0.00                                                                           |
| 3207                                                                    | 4,500.00                                                               | 4,500.00                                                                             | 0.00                                                                                          | 0.00                                                                                          | 4,500.00                                                                             | 0.00                                                                                 | 0.00                                                                                     | -4,500.00                                                                      |
| 3230                                                                    | 331,682.18                                                             | 331,682.18                                                                           | 0.00                                                                                          | 0.00                                                                                          | 0.00                                                                                 | 0.00                                                                                 | 331,682.18                                                                               | 0.00                                                                           |

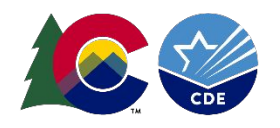

\*Financial Data Warehouse Report

# Grant Revenue Received Reconciliation Report - Related to FD094 Grant Revenue Receipts

**Column 2** = Payments sent by CDE (FDW Report)

**Column 3** = District data w/ Source 3000 or 4000 (only CDE funds). *If coded to 3010 in error, it won't align.* 

**Columns 4-7 = CY & PY** Grants A/R & Deferred Rev (8142, 7482)

**Column 8** = Calc of Grant Rev Received

**Column 9** = Difference between CDE Cash (Col 2) vs Grant Revenue Received (*must be explained*)

FD094 - Lists grants with variances in District Receipts vs CDE Cash Payments

- in this case, district recorded revenues using grant 5555 that should have been grant 4555
- FD094 is a Tier 2 Warning that must be reconciled/commented on (reconciliation reports to CDE)

#### The GRRR and FD094 will help you reconcile your grants & grant revenues!

| Code                         |                                                                                     |                                                                                                    |                                                                                                    |                                                                                                    | Error Message                                                                                |                                                                                      |                                                                                      |                                                                                          |                                                                                |
|------------------------------|-------------------------------------------------------------------------------------|----------------------------------------------------------------------------------------------------|----------------------------------------------------------------------------------------------------|----------------------------------------------------------------------------------------------------|----------------------------------------------------------------------------------------------|--------------------------------------------------------------------------------------|--------------------------------------------------------------------------------------|------------------------------------------------------------------------------------------|--------------------------------------------------------------------------------|
| FD094                        | GRANT (V<br>adjustmen<br>from prior<br>District Gr.<br>District Gr.<br>District Gr. | WARNING: Pro<br>its for accounts<br>year to current<br>ant 4555 Rece<br>ant 5553 Rece<br>ant 5555 Rece | vide documentation justifyin<br>receivable and deferred rev<br>year. CDE payments to you<br>jpts = \$-7,360.69 CDE Paym<br>jpts = \$34,221.04 CDE Paym<br>jpts = \$130,051.65 CDE Pay | g this variance) The amour<br>renue changes<br>r district exclude flow throu-<br>nent = \$7,216.50<br>nent = \$29,625.82<br>rment = \$115,474.47 | nt the district has recorded<br>Igh (Source 3951, 3952, 39                                   | for Grants Receipts shoul<br>956, 4951, 4952, 4954 and                               | d equal the amount of CDE (<br>( 4956).                                              | bayments, making                                                                         |                                                                                |
| Co<br>State(3110<br>Fed(4000 | olumn 1<br>Grants<br>0-3949)<br>&<br>0-9999)<br>Note 1                              | Column 2<br>CDE<br>Payment<br>Amount<br>Cash Basis<br>Figure<br>Note 2                                 | Column 3<br>District<br>2021-2022 Revenue<br>Reported<br>Source 3000, 4000<br>Note 3                                                                                                  | Column 4<br>District<br>2021-2022 Grants<br>Deferred<br>Balance Sheet 7482,<br>7801<br>Note 4                                                    | Column 5<br>District<br>2020-2021 Grants<br>Deferred<br>Balance Sheet 7482<br>7801<br>Note 4 | Column 6<br>District<br>2021-2022 Grants Acct<br>Rec<br>Balance Sheet 8142<br>Note 5 | Column 7<br>District<br>2020-2021 Grants Acct<br>Rec<br>Balance Sheet 8142<br>Note 5 | Column 8<br>District<br>Grant Revenue<br>Received<br>Columns 3+(4-5)-<br>(6-7)<br>Note 6 | Column 9<br>Difference<br>CDE Cash vs Dist<br>Formula<br>Columns 8-2<br>Note 7 |
|                              | 5553                                                                                | 29,625.82                                                                                              | 34,221.04                                                                                                    | 0.00                                                                                                    | 0.00                                                                                         | 0.00                                                                                 | 0.00                                                                                 | 34,221.04                                                                                | 4,595.22                                                                       |
|                              | 5555                                                                                | 115,474.47                                                                                             | 130,051.65                                                                                                    | 0.00                                                                                                    | 0.00                                                                                         | 0.00                                                                                 | 0.00                                                                                 | 130,051.65                                                                               | 14,577.18                                                                      |

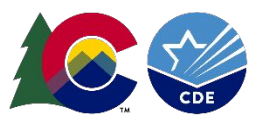

### Grant Revenue Received Reconciliation Report - Helpful Hint: FD094

#### Helpful Hint:

| Error / Warning Message | GRANT (WARNING: Provide documentation justifying this variance) The amount the district<br>has recorded for Grants Receipts should equal the amount of CDE payments, making<br>adjustments for accounts receivable and deferred revenue changes from prior year to<br>current year. CDE payments to your district exclude flow through (Source 3951 and 4951).                                                                            |
|-------------------------|----------------------------------------------------------------------------------------------------|
| Helpful Hint            | Review the revenues and expenditures for the listed grant to determine if a Deferred<br>Revenue or an Accounts Receivable should be booked. The amounts listed here are also on<br>the Grant Revenue Reconciliation Report. The Amounts sent from CDE to the District are on<br>the <u>Financial Data Warehouse reports</u> . If you need assistance contact your external auditor<br>or School Finance at schoolfinance@cde.state.co.us. |

#### The GRRR and FD094 will help you reconcile your grants & grant revenues!

| Code                                       |                                                                                        | Error Message                                                                                   |                                                                                                    |                                                                                                    |                                                                                               |                                                                                      |                                                                                      |                                                                                          |                                                                                |  |  |  |  |
|--------------------------------------------|----------------------------------------------------------------------------------------|-------------------------------------------------------------------------------------------------|----------------------------------------------------------------------------------------------------|----------------------------------------------------------------------------------------------------|-----------------------------------------------------------------------------------------------|--------------------------------------------------------------------------------------|--------------------------------------------------------------------------------------|------------------------------------------------------------------------------------------|--------------------------------------------------------------------------------|--|--|--|--|
| FD094 (2<br>if<br>[                        | GRANT (W<br>adjustment<br>from prior y<br>District Gra<br>District Gra<br>District Gra | ARNING: Pro<br>s for accounts<br>ear to current<br>nt 4555 Rece<br>nt 5553 Rece<br>nt 5555 Rece | vide documentation justifyin<br>receivable and deferred rev<br>year. CDE payments to you<br>jpts = \$-7,360.69 CDE Payn<br>jpts = \$34,221.04 CDE Payn<br>ipts = \$130,051.65 CDE Pay | g this variance) The amour<br>renue changes<br>r district exclude flow throu-<br>rent = \$7,216.50<br>nent = \$29,625.82<br>ment = \$115,474.47 | nt the district has recorded<br>ligh (Source 3951, 3952, 39                                   | for Grants Receipts shouk<br>956, 4951, 4952, 4954 and                               | d equal the amount of CDE<br>( 4956)                                                 | payments, making                                                                         |                                                                                |  |  |  |  |
| Colu<br>(<br>State(3110-<br>Fed(4000-<br>M | umn 1<br>Grants<br>-3949)<br>&<br>-9999)<br>Note 1                                     | Column 2<br>CDE<br>Payment<br>Amount<br>Cash Basis<br>Figure<br>Note 2                          | Column 3<br>District<br>2021-2022 Revenue<br>Reported<br>Source 3000, 4000<br>Note 3                                                                                                  | Column 4<br>District<br>2021-2022 Grants<br>Deferred<br>Balance Sheet 7482,<br>7801<br>Note 4                                                   | Column 5<br>District<br>2020-2021 Grants<br>Deferred<br>Balance Sheet 7482;<br>7801<br>Note 4 | Column 6<br>District<br>2021-2022 Grants Acct<br>Rec<br>Balance Sheet 8142<br>Note 5 | Column 7<br>District<br>2020-2021 Grants Acct<br>Rec<br>Balance Sheet 8142<br>Note 5 | Column 8<br>District<br>Grant Revenue<br>Received<br>Columns 3+(4-5)-<br>(6-7)<br>Note 6 | Column 9<br>Difference<br>CDE Cash vs Dist<br>Formula<br>Columns 8-2<br>Note 7 |  |  |  |  |
|                                            | 5553                                                                                   | 29,625.82                                                                                       | 34,221.04                                                                                                    | 0.00                                                                                                    | 0.00                                                                                          | 0.00                                                                                 | 0.00                                                                                 | 34,221.04                                                                                | 4,595.22                                                                       |  |  |  |  |
|                                            | 5555                                                                                   | 115,474.47                                                                                      | 130,051.65                                                                                                    | 0.00                                                                                                    | 0.00                                                                                          | 0.00                                                                                 | 0.00                                                                                 | 130,051.65                                                                               | 14,577.18                                                                      |  |  |  |  |

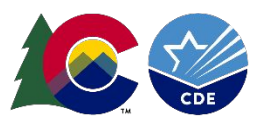

### **Grant Revenue Received Reconciliation Report**

Any differences in Column 9 must be reconciled & commented on - must be submitted with the reconciliations/comments (along with Tier 1 & Tier 2 comments/reconciliations)

• This includes Warnings (ie Fund 90 MLO & GO Bond values)

|                                                                         |                                                                        |                                                                                      |                                                                                               | Fiscal Year 2021                                                                              | -22                                                                                  |                                                                                      |                                                                                          |                                                                                |
|-------------------------------------------------------------------------|------------------------------------------------------------------------|--------------------------------------------------------------------------------------|-----------------------------------------------------------------------------------------------|-----------------------------------------------------------------------------------------------|--------------------------------------------------------------------------------------|--------------------------------------------------------------------------------------|------------------------------------------------------------------------------------------|--------------------------------------------------------------------------------|
| Column 1<br>Grants<br>State(3110-3949)<br>&<br>Fed(4000-9999)<br>Note 1 | Column 2<br>CDE<br>Payment<br>Amount<br>Cash Basis<br>Figure<br>Note 2 | Column 3<br>District<br>2021-2022 Revenue<br>Reported<br>Source 3000, 4000<br>Note 3 | Column 4<br>District<br>2021-2022 Grants<br>Deferred<br>Balance Sheet 7482,<br>7801<br>Note 4 | Column 5<br>District<br>2020-2021 Grants<br>Deferred<br>Balance Sheet 7482,<br>7801<br>Note 4 | Column 6<br>District<br>2021-2022 Grants Acct<br>Rec<br>Balance Sheet 8142<br>Note 5 | Column 7<br>District<br>2020-2021 Grants Acct<br>Rec<br>Balance Sheet 8142<br>Note 5 | Column 8<br>District<br>Grant Revenue<br>Received<br>Columns 3+(4-5)-<br>(6-7)<br>Note 6 | Column 9<br>Difference<br>CDE Cash vs Dist<br>Formula<br>Columns 8-2<br>Note 7 |
| 3140                                                                    | 10,244.58                                                              | 9,259.02                                                                             | 985.56                                                                                        | 0.00                                                                                          | 0.00                                                                                 | 0.00                                                                                 | 10,244.58                                                                                | 0.00                                                                           |
| 3160                                                                    | 126,484.51                                                             | 126,484.51                                                                           | 0.00                                                                                          | 0.00                                                                                          | 0.00                                                                                 | 0.00                                                                                 | 126,484.51                                                                               | 0.00                                                                           |
| 3161                                                                    | 3,477.94                                                               | 3,477.94                                                                             | 0.00                                                                                          | 0.00                                                                                          | 0.00                                                                                 | 0.00                                                                                 | 3,477.94                                                                                 | 0.00                                                                           |
| 3207                                                                    | 4,500.00                                                               | 4,500.00                                                                             | 0.00                                                                                          | 0.00                                                                                          | 4,500.00                                                                             | 0.00                                                                                 | 0.00                                                                                     | -4,500.00                                                                      |
| 3230                                                                    | 331,682.18                                                             | 331,682.18                                                                           | 0.00                                                                                          | 0.00                                                                                          | 0.00                                                                                 | 0.00                                                                                 | 331,682.18                                                                               | 0.00                                                                           |

#### From the notes (last page) of the GRRR:

#### 6. District Grant Revenue Received Calculation:

FY21-22 Grant Revenue Reported + (FY21-22 Deferred Grant Revenue - FY20-21 Deferred Grant Revenue) - (FY21-22 Grants Accounts Rec - FY20-21 Grants Accounts Rec)

7. The CDE Payment Figure is compared to the calculated District Grant Received Figure

If the difference between the two can be attributed to a timing issue, grants deferred reported or grant accounts receivables reported, the difference is acceptable. If the difference is a result of incorrect revenue reported by the District or incorrect grants deferred revenue or grants accounts receivables reported, this is not acceptable.

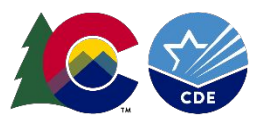

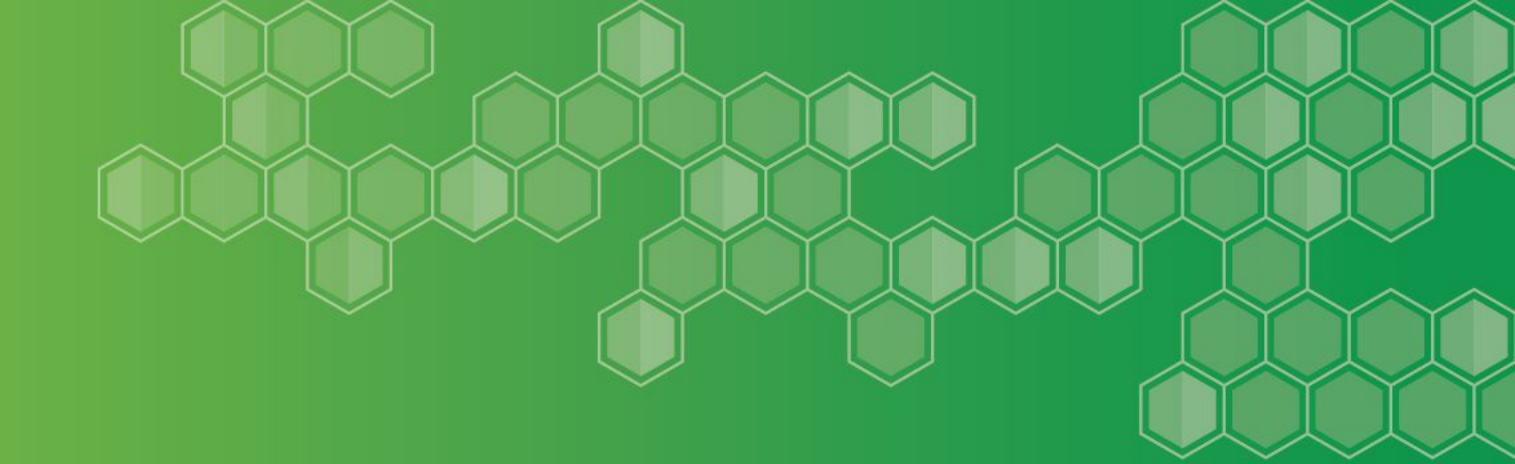

# **Child Nutrition Report**

(Net Cash Resources in the Food Service Fund)

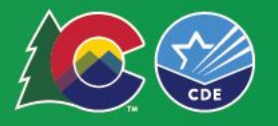

### Child Nutrition Report - Net Cash Resources What It Is

Tables in the report displaying Fund 21 account balances:

- Revenues
- Expenditures (including indirect costs, if any)
- Balance Sheet Accounts within Fund 21.

Short Term Balance Sheet accounts are used to calculate **Net Cash Resources** (short term, liquid assets - minus short term liabilities).

#### **Federal Regulations Test:**

Not allowed to have more more than 3 months of Net Cash Resources on hand

 The calculation indicates whether or not there is excess Net Cash Resources (> 3 months worth)

#### Three month Net Cash Resources: Total Expenditures Divided by 9, times 3

- Does the District have more than 3 months net cash resources on hand, based on a 9-month operating year?
  - If yes, a Net Cash Resources Spending Plan must be submitted to the School Nutrition Unit (Lyza Shaw)

Nutrition Program - Financial Management (next slides)

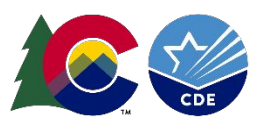

### **Child Nutrition Report - Net Cash Resources**

# A table with all of the reported Revenues, Expenditures (including indirect costs, if any), Balance Sheet Accounts within Fund 21

| Net Cash Resources                                                                                                    |           |                                                                                                    |
|----------------------------------------------------------------------------------------------------|-----------|----------------------------------------------------------------------------------------------------|
| CDE uses the following Balance Sheet codes in Fund 21 to calculate the Net Cash<br>Resources: Adding Balance Sheet Codes 8100, 8101-8104, 8111-8112, 8113, 8114-<br>8115, 8131, 8132, 8141, 8142, 8151-8154, 8191, 8192, 8199 and Subtracting Codes<br>7401, 7402, 7411, 7421, 7422, 7423, 7431, 7461, 7471, 7472, 7473, 7481, 7482,<br>7491, 7499. | 1,137,983 | The following Balance Sheet Codes are NOT used in the calculation of Net Cash Resources:<br>Inventory 8171-8173, Prepaids 8181-8182, Capital Assets (82XX), Long Term Liabilities (75XX),<br>Deferred Inflows (78XX), Deferred Outflows (8800) |
| Balance Sheet 8131, 8132 : Interfund Loans Receivable and Interfund Accounts<br>Receivable Isolated Amount                                                                                                    | 0         | Any amount reported could be a review item                                                                                                    |
| Balance Sheet 8151, 8152 : Loans Receivable and Estimated uncollectible loans<br>Isolated Amount                                                                                                    | 0         | Any amount reported could be a review item                                                                                                    |
| Balance Sheet 7401, 7402 : Interfund Loans Payable and Interfund Accounts Payable<br>Isolated Amount                                                                                                    | 0         | Any amount reported could be a review item                                                                                                    |

| Federal Regulations Test                                                                              |         |                                                                                                    |
|----------------------------------------------------------------------------------------------------|---------|----------------------------------------------------------------------------------------------------|
| Three Month Net Cash Resources: Total Expenditures Divided by 9 times 3: Line 32 divided by 9 times 3 | 690,327 | Does the District have more than 3 Three Months Net Cash<br>Resources On Hand - based upon a nine month operating year                                  |
| Net Cash Resources Determination: line 40-47                                                          | 447,656 | If line 40 > 47, positive amount indicates entity is above Net Cash<br>Resources threshold and there appears to be a violation of Federal<br>regulation |
| Pass/Fail: Federal Regulations Test                                                                   | Fail    | If line 40 >47: Fail, spending plan needs to be submitted to School Nutrition                                                                           |

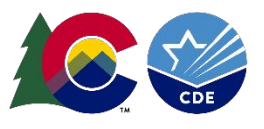

# Child Nutrition Report - Net Cash Resources - Must get an approved spending plan if FAIL

#### Manage (Nutrition) Program Finances

Federal regulations (<u>7 CFR 210.14 (b) and 7 CFR 210.19(a)(1)</u>) require that the net cash resources of the food service fund shall not exceed 3 months average expenditures. Based on the data pipeline figures, the district's food service fund has been found to have net cash resources (current operating resources) that exceeds this threshold and has triggered a spending plan to be submitted to the State Agency for approval.

#### Excess Net Cash

It is recommended to submit a spending plan or any updates to the plan at the beginning of each school year.

This plan could include improving the quality of meals or the purchase/replacement of food service equipment, but is not limited to these items. The funds must be used for the support of the food service program pursuant to federal and state rules and regulations, including the Colorado Department of Education (CDE) approved equipment list or decision tree process.

Form to submit plan coming soon

The spending plan should reflect expenditures that are reinvesting back into the food service program. Responses have included but not limited to the following: wage increases, equipment purchases, smallwares, technology upgrades, food transportation vehicles, rise in food cost, and indirect costs plan. Please keep in mind the process for purchasing capital equipment. You can find the steps here, <u>Procurement | CDE (state.co.us)</u>. *Unpaid meal charge and/or bad debt cannot be covered with funds from the nonprofit food service account.* 

\*The citation is in response to FY 2022-23, please include current activity and/or future activity in FY 2023-24 plan. If a multi-year plan needs to be considered, please indicate this in the spending plan template.

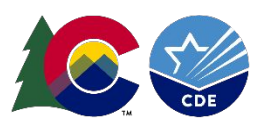

### Nutrition - Fund 21 Other Items

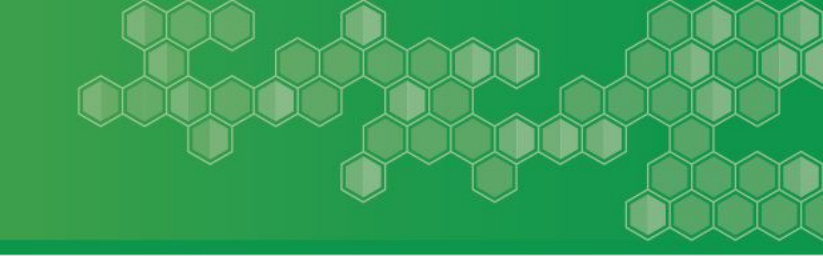

#### Manage (Nutrition) Program Finances

**Commodities [row 14]** (expenditures in object 0633 and matching revenues) - Tier 2 Warning FD249 & FD250

• Object 0633 only in Fund 21 - Tier 1 Error FD124

Transfers Out [row 9] (not allowed in Fund 21 per statute) - Tier 1 Error FD290

Indirect costs [row 27-28] (object 0869 in Fund 21)

- Does the District have an Indirect Cost Plan (IDC) approved by the School Nutrition Unit?
- Indirect Cost Rate (ICR)
  - Review guidance, indirect cost rates, indirect cost calculator, here: <u>Financial</u> <u>Management</u>

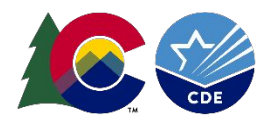

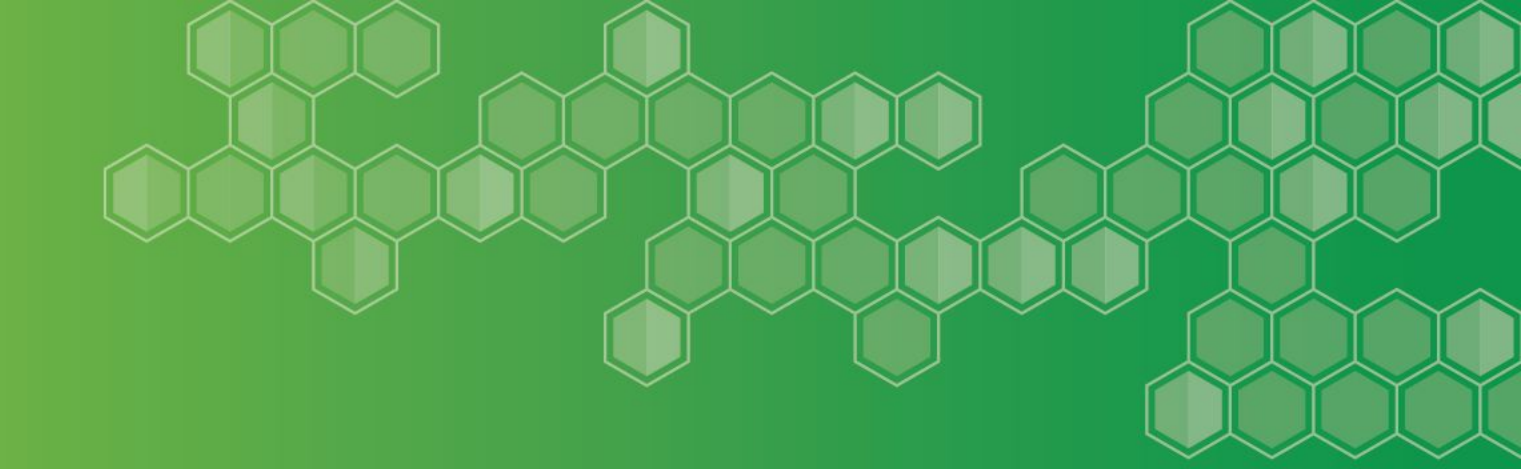

### Preliminary Maintenance of Effort (ECEA - Expenditures for Grants 3130/3131)

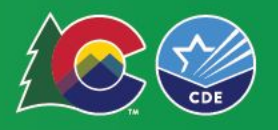

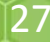

# **Preliminary Maintenance of Effort Report (ECEA)**

#### Preliminary Maintenance of Effort Report - Grant Codes 3130 and 3131

Local Maintenance of Effort (MOE) provision, per 34 CFR § 300.203, prohibits the use of Part B funds to reduce the level of local fund expenditures for the education of children with disabilities below the preceding fiscal year level.

- A preliminary calculation (at the district level) to determine if the district expenditures tied to 3130 and 3131 meet or exceed the prior year expenditures for the district
- The compliance with MOE is done at the BOCES level (by Grants Fiscal Unit in March)
  - Be sure that your SpEd expenditure data correctly reflects the grant code 3130/3131

#### The report reflects expenditures for each grant by program area (regular, SpEd 1700, Support, etc)

• Less any 'offset' accounts such as flow-through accounts (such as 0591, 3951)

Total for both grants, less offset accounts = Expenditure Total (CY and PY)

Did the the CY Expenditure Total Less Offsets meet or exceed the PY Expenditure total Less Offsets?

**PASS = CY expenditures were equal to or greater than PY** 

FAIL = CY expenditures were less than PY (we will comment on this as part of our FinDec & Audit Review)

#### MOE EDIT CHECK

FY 2022-2023: 3130 and 3131 Expenditures Less Offsets FY 2021-2022 : 3130 and 3131 Expenditures Less Offsets Difference: Current Year Minus Previous Year 234,394 142,984 91,410 Anticipated Status: PASS

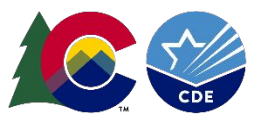

# Preliminary Maintenance of Effort Report (ECEA)

#### Preliminary Maintenance of Effort Report - Grant Codes 3130 and 3131

#### GRANT CODE 3130 - ECEA STATE CATEGORICAL, SPECIAL EDUCATION

| INSTRUCTIONAL<br>AND SUPPORT<br>PROGRAM<br>EXPENDITURES               | Salaries<br>Objects<br>0100-0199 | Benefits<br>Objects<br>0200-0299 | Purchased<br>Prof/Tech/Prop<br>Services Objects<br>0300-0499 | Transportation, Tuition<br>and Other Purchased<br>Services Objects<br>0500-0599 | Supplies<br>Objects<br>0600-0699 | Property<br>Objects<br>0700-0799 | Other Uses<br>of Funds<br>Objects<br>0800-0999 | Expenditures<br>Tied to Grant<br>3130: Grand<br>Total |
|-----------------------------------------------------------------------|----------------------------------|----------------------------------|--------------------------------------------------------------|---------------------------------------------------------------------------------|----------------------------------|----------------------------------|------------------------------------------------|-------------------------------------------------------|
| Regular Programs<br>(Program Codes<br>0010 - 2099:<br>excluding 1700) | 0                                | 0                                | 0                                                            | 0                                                                               | 0                                | 0                                | 0                                              | 0                                                     |
| Special Programs<br>(Program Code<br>1700: Special<br>Education)      | 172,460                          | 61,237                           | 54                                                           | 0                                                                               | 327                              | 316                              | 0                                              | 234,394                                               |
| 3130 Totals                                                           | 172,460                          | 61,237                           | 54                                                           | 0                                                                               | 327                              | 316                              | 0                                              | 234,394                                               |
| Other Support<br>Services (Program<br>Codes: 3000-5999)               | 0                                | 0                                | 0                                                            | 0                                                                               | 0                                | 0                                | 0                                              | 0                                                     |
| 3131 Totals                                                           | 0                                | 0                                | 0                                                            | 0                                                                               | 0                                | 0                                | 0                                              | 0                                                     |

#### MOE EDIT CHECK

| FY 2022-2023: 3130 and 3131 Expenditures Less Offsets  | 234,394 |                     |      |
|--------------------------------------------------------|---------|---------------------|------|
| FY 2021-2022 : 3130 and 3131 Expenditures Less Offsets | 142,984 |                     |      |
| Difference: Current Year Minus Previous Year           | 91,410  | Anticipated Status: | PASS |

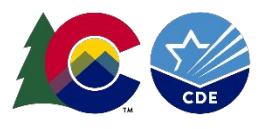

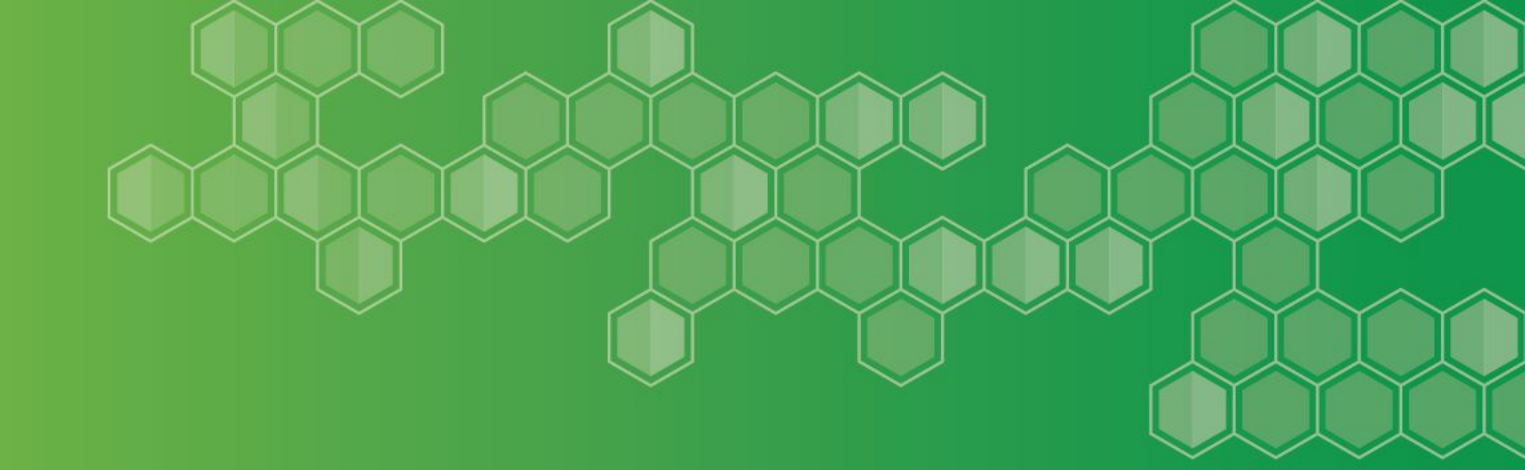

## Finance December Detail Data Report (The Data)

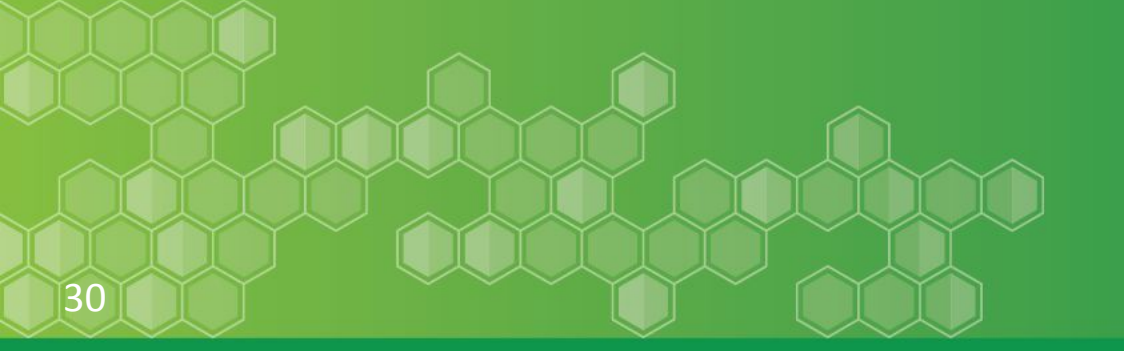

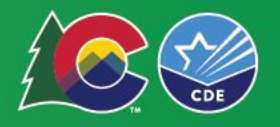

### **Finance December Detail Data Report**

Detail Data Report includes all data lines currently in Data Pipeline - can run it it two ways:

- Pre-Roll Up(Detail Tier 1 data as uploaded by the district)
- Post-Roll Up (Rolled Tier 2 data)

| Required Selection - |         |   |                  |                             |   |
|----------------------|---------|---|------------------|-----------------------------|---|
| Select School Year:  | 2021-22 | ~ | Select District: | 2505-Weldon Valley RE-20(J) | ~ |
| Select File Type:    | File    | ~ |                  |                             |   |

#### A report tool to help identify details/datalines associated with errors & warnings

|          |                    |                |              |                  | Sc          | chool Year: 20  | 21-22                               |                            |                       |         |                |
|----------|--------------------|----------------|--------------|------------------|-------------|-----------------|-------------------------------------|----------------------------|-----------------------|---------|----------------|
|          |                    |                |              |                  | Fil         | le Type: Post-l | Rollup                              |                            |                       |         |                |
| District | Admin<br>Unit Code | School<br>Code | Fund<br>Code | Location<br>Code | SRE<br>Code | Program Code    | Object/Source/Balance<br>Sheet Code | Job Classification<br>Code | Grant/Project<br>code | Amount  | Calc<br>Amount |
| 2505     | 64203              | 9352           | 10           | 100              | 00          | 0010            | 0100                                | 200                        | 3235                  | 103418  | 1034.18        |
| 2505     | 64203              | 9352           | 10           | 100              | 00          | 0010            | 0200                                | 200                        | 0001                  | 21418   | 214.18         |
| 2505     | 64203              | 0000           | 21           | 000              | 00          | 0000            | 4000                                | 000                        | 5553                  | 2291879 | 22918.79       |
| 2505     | 64203              | 0000           | 21           | 000              | 00          | 0000            | 6760                                | 000                        | 0000                  | 0       | 0              |
| 2505     | 64203              | 0000           | 21           | 700              | 00          | 3100            | 0520                                | 000                        | 0000                  | 11512   | 115.12         |
| 2505     | 64203              | 0000           | 21           | 700              | 00          | 3100            | 0630                                | 000                        | 6555                  | 833792  | 8337.92        |

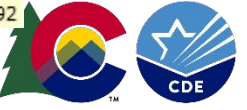

### **Finance December Detail Data Report**

\* Amount field has no decimal (ie 100.00 would be 10000 in data file) Negative amounts are preceded by a negative sign 

|      |      |       |        |                |     |     |      |      |     | - I - N. |            |          |             |
|------|------|-------|--------|----------------|-----|-----|------|------|-----|----------|------------|----------|-------------|
|      |      | 1     |        | l'anne anna a' |     |     |      |      |     |          | FILE_TYPE_ |          | AMOUNT      |
| YEAR | DIST | ADMIN | SCHOOL | FUND           | LOC | SRE | PROG | OBJ  | JOB | GRANT    | CODE       | AMOUNT   | FORMATTED   |
| 2021 | 0020 | 01020 | 1914   | 20             | 100 | 00  | 3210 | 0100 | 400 | 0001     | RUP        | 306498   | 3,064.98    |
| 2021 | 0020 | 01020 | 0000   | 10             | 600 | 00  | 2600 | 0852 | 000 | 0000     | RUP        | -1523462 | (15,234.62) |

#### Used mainly to extract data for specific errors

|            | Error/  | Warning Cod | Error T | ype 🔻   | Message        |              |              |             |             |             | -           |
|------------|---------|-------------|---------|---------|----------------|--------------|--------------|-------------|-------------|-------------|-------------|
|            | EFD25   | 6           | Error   | /       | Error: Locatio | n Codes 10   | 0-599 and 91 | 00-969 cann | ot be accep | ted with a  |             |
|            |         |             |         |         | blank unique   | e school coo | de, School C | ode 0000, o | r school co | de 9980, if | 19          |
|            |         |             |         |         | Object Code i  | s 0001-0999  | ).           |             |             |             |             |
|            | _       | /           | /       | _       |                | _            |              |             | _           |             | _           |
| District - | Admin 💌 | School 🕂    | Fund C  | Locatio | 🕶 Special 💌    | Prograr -    | Object 🗾     | Job Cla 💌   | Grant P 💌   | Amoun 👻     | Calc Amount |
| 00xx       | 01070   | 0000        | 10      | 305     | 00             | 0030         | 0110         | 201         | 0000        | 1224664     | 12,246.64   |
| 3 00xx     | 01070   | 0000        | 10      | 510     | 00             | 2200         | 0221         | 200         | 3150        | 6124        | 61.24       |
|            |         |             |         |         |                |              |              |             |             |             |             |

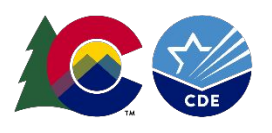

Not part of the

data file multiply \*100

= \$ amount

## Finance December Detail Data Report

#### Filter the data using information provided in the error message:

| Error/Warning Cod | Error Type | Ŧ | Message                                                                                      |  |
|-------------------|------------|---|----------------------------------------------------------------------------------------------|--|
| EFD187            | Error      |   | TOTAL TRANSFERS IN AND OUT must net to zero. Transfers and                                   |  |
|                   |            |   | allocations work the same way; The transfer out accounts are reductions of positive revenue. |  |

|   | District * | Admin 💌 | School 💌 | Fund C | Locatio 💌 | Special 💌 | Program * | Object 🖵 | Job Cla 💌 | Grant P 💌 | Amoun 👻   | Calc Amount 👻  |
|---|------------|---------|----------|--------|-----------|-----------|-----------|----------|-----------|-----------|-----------|----------------|
| 2 | 0070       | 01070   | 0000     | 10     | 805       | 00        | 0000      | 5243     | 000       | 0000      | 827740000 | 8,277,400.00   |
| 3 | 0070       | 01070   | 0000     | 10     | 805       | 00        | 0000      | 5218     | 000       | 0000      | 160354800 | 1,603,548.00   |
| 5 | 0070       | 01070   | 0000     | 43     | 805       | 00        | 0000      | 5210     | 000       | 0000      | -82774000 | (8,277,400.00) |
| Э |            |         |          |        |           |           |           |          |           | Total s/b | zero:     | 1,603,548.00   |
| 1 |            |         |          |        |           |           |           |          |           |           |           |                |

#### Another Example:

| Error/Warning Cod | Error Type | Message                                                                | Ŧ |
|-------------------|------------|------------------------------------------------------------------------|---|
| EFD112            | Error      | JOB CLASSES 100-199, 300-399, 500-599, 600-633, and 635-699 can not be | e |
|                   |            | accepted with Programs 0001-2099.                                      |   |
|                   | 12         |                                                                        |   |

| District - | Admin 💌 | School v | Fund C | Locatio 👻 | Special 💌 | Prograr * | Object 💌 | Job Cla ∓ | Grant P 💌 | Amoun *  | Calc Amount 💌 |
|------------|---------|----------|--------|-----------|-----------|-----------|----------|-----------|-----------|----------|---------------|
| . 00xx     | 01070   | 0000     | 10     | 655       | 00        | 0500      | 0110     | 102       | 0000      | 21029024 | 210,290.24    |
| 00xx       | 01070   | 0000     | 10     | 655       | 00        | 1700      | 0221     | 102       | 0000      | 304798   | 3,047.98      |

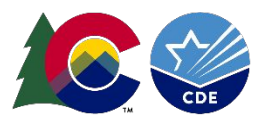

Finance December Detail Data Report Financial Data File - Financial Transparency

Run the Detail Data Report - then export to excel & post on your Financial Transparency webpage

The Best School District: Financial Transparency Standard Template

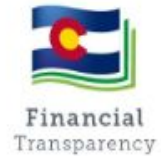

#### **Required Financial Transparency**

Colorado Revised Statutes, 22-44-304 (Commencing July 1, 2023)

- District Adopted Budget Including Uniform Budget Summary (current and prior two years)
- District Financial Audit (current and prior two years)
- Salary Schedules or Policies (current and prior two years)
- Financial Data File for FY22-23\* (current and prior two years: FY21-22 and FY20-21)
- List of Waivers Received by the School District
- Standardized Description and Rational for Each Automatic Waiver
- Federal Form 990, 990-EZ, or 990-PF and any associated schedules
- Plan for Distributing Additional Mill Levy Revenue or Statement of Intent to Distribute
- Other District-Specific Financial Information

All documents above must be posted or updated within 60 days (30 days for waiver information) after completion or receipt of the applicable report, statement or document

\*Financial Data File for FY22-23 is required to be posted no later than March 1st, 2024

Link to Financial Transparency Website View: <u>https://www.cde.state.co.us/schoolview/financialtransparency/homepage/</u>

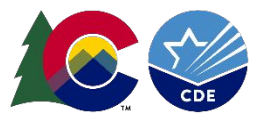

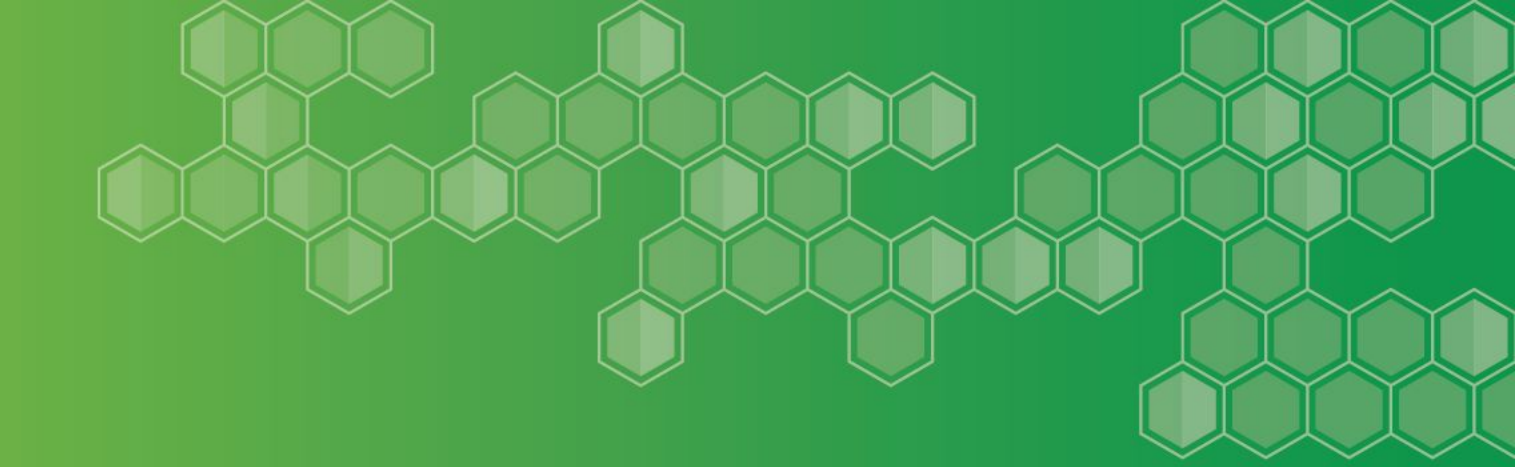

# Finance December Tier 1 Detail Error Report (Pre-rolled, Detail Data)

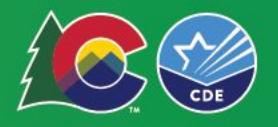

# **1st Tier Error** Detail Report

1st Tier - Business Rules primarily related to account/coding issues

<u>1st Tier = Pre-Rolled (detail) data</u>. Auditors Integrity and Bolded Balance Sheet Reports are NOT available yet

**Types of errors** 

- E-type errors: prevent you from moving forward they are must fix errors
- Warnings: indicate something might be incorrect in the data
  - Must be verified as correct (i.e. reconciliation reports submitted with final audited financial statements)

Can't move to 2nd Tier until all 1st Tier E-type errors are cleared Reminder - You can submit data as many times as needed Run reports in data pipeline:

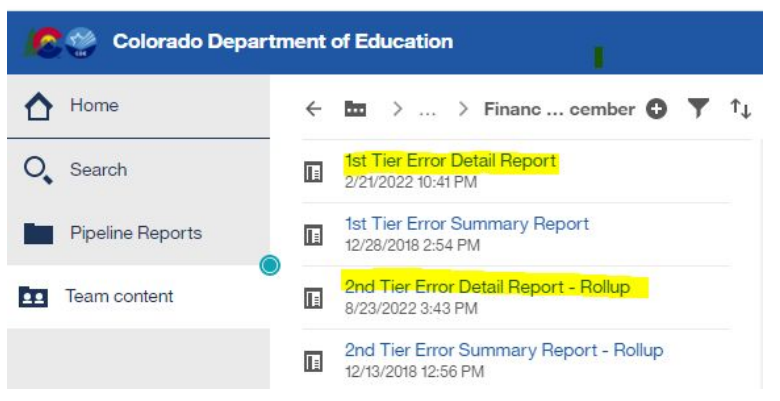

- Several days / weeks to clear errors!
- The system automatically rolls to Tier 2 when Tier 1 Errors are cleared

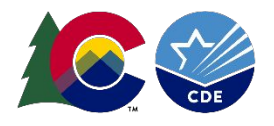

### Tier 1 Error Detail Report **Example of Reconciliations/Comments**

#### **1st Tier** - Business Rules primarily related to *account/coding* issues

#### **Colorado Department of Education**

1st Tier Error Detail Report Colorado School District/BOCES

| Error Type | Code  | Error Message                                           | LEA Number | Admin Unit<br>Code | School Code | Fund Code | Location<br>Code | Special<br>Reporting<br>Element<br>Code | Program<br>Code | Object/<br>Source/<br>Balance<br>Sheet Code | Job<br>Classification<br>Code | Grant/Project<br>Code | Amount    |
|------------|-------|---------------------------------------------------------|------------|--------------------|-------------|-----------|------------------|-----------------------------------------|-----------------|---------------------------------------------|-------------------------------|-----------------------|-----------|
| E          | FD154 | Source 3000 can only be accepted with Grants 3000-3949. | 0470       | 07010              | 2694        | 11        | 967              | 00                                      | 0000            | 3000                                        | 000                           | 0000                  | -11505600 |
| E          | FD190 | School Code must be a valid code                        | 0470       | 07010              | 2694        | 11        | 967              | 00                                      | 0000            | 8101                                        | 000                           | 0000                  | 486964521 |

| Data Element Name | Error/Warning Code | Error Type | Message                                                                         |
|-------------------|--------------------|------------|---------------------------------------------------------------------------------|
| Amount            | EFD032             | Error      | Amount must be numeric. Negative dollar amounts cannot be<br>preceded by zeroes |

| Program Code | EFD194 | Error | Program Code must be a valid code |
|--------------|--------|-------|-----------------------------------|
| 1. STO       |        |       |                                   |

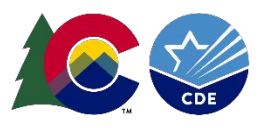

Errors:

### Tier 1 Error Detail Report Example of Reconciliations/Comments

| Error Type | Error Code | Error Message                                                                                                    | LEA Number | Admin Unit Code                                | School Code | Fund Code | Location<br>Code | Special<br>Reporting<br>Element<br>Code | Program<br>Code | Object/<br>Source/<br>Balance<br>Sheet Code | Job<br>Classification<br>Code | Grant/Project<br>Code | Amount    |
|------------|------------|----------------------------------------------------------------------------------------------------|------------|------------------------------------------------|-------------|-----------|------------------|-----------------------------------------|-----------------|---------------------------------------------|-------------------------------|-----------------------|-----------|
| w          | FD018      | [Please Verify] AMOUNT AUTHORIZED<br>FROM MOST RECENT BOND - Fund 90,<br>Balance Sheet 7513. Please verify that<br>the information being reported in Fund<br>90, the Distric Debt Fund, is correct and<br>matches your audit. | 1860       | 64103<br>Correct.                              | 0000        | 90        | 000              | 00                                      | 0000            | 7513                                        | 000                           | 0000                  | 20000000  |
| w          | FD020      | [Please Verify] G.O. BONDS PAYABLE -<br>Fund 90, Balance Sheet 7511. Please<br>verify that the information being<br>reported in Fund 90, the District Debt<br>Fund, is correct and matches your audit.                        | 1860       | 64103<br>Correct. See page 30 of audit report. | 0000        | 90        | 000              | 00                                      | 0000            | 7511                                        | 000                           | 0000                  | 107000000 |
| w          | FD027      | [Please Verify] SPECIFIC OWNERSHIP<br>TAXES - Source Code 1120. The district<br>reported the following amounts in the<br>following funds. Do these amounts<br>match the district audit?                                       | 1860       | 64103<br>Correct. See page 66 of audit report. | 0000        | 10        | 000              | 00                                      | 0000            | 1120                                        | 000                           | 0000                  | 9436619   |
| w          | FD029      | [Please Verify] TOTAL ISSUED FROM<br>LAST SUCCESSFUL BOND - Fund 90,<br>Balance Sheet 7515. Please verify that<br>the information being reported in Fund<br>90, the Distric Debt Fund, is correct and<br>matches your audit.  | 1860       | 64103<br>Correct.                              | 0000        | 90        | 000              | 00                                      | 0000            | 7515                                        | 000                           | 0000                  | 20000000  |
| w          | FD030      | [Please Verify] YEAR OF LAST<br>SUCCESSFUL BOND ELECTION - Fund 90,<br>Balance Sheet 7514. Please verify that<br>the information being reported in Fund<br>90, the District Debt Fund, is correct and<br>matches your audit.  | 1860       | 64103<br>Correct.                              | 0000        | 90        | 000              | 00                                      | 0000            | 7514                                        | 000                           | 0000                  | 2008      |

| LEA<br>Number | Error<br>Type | Code  | Error Message                                                                                                    |
|---------------|---------------|-------|----------------------------------------------------------------------------------------------------|
| 1860          | W             | FD049 | BEGINNING FUND BALANCE (BFB) (WARNING: you must provide documentation to CDE justifying this variance) for the current year must equal the previous year's Ending Fund         Balance (EFB). To allow for rounding, the BFB may be within \$1 of the EFB. BFB is calculated as the EFB (includes prior period adjustment) plus expenditures minus revenues.         Fund 23:<br>Reported Engenditures: \$141,451.78<br>Reported Revenues: \$102,556.67<br>Reported Revenues: \$102,556.67<br>See page 52 of audit report.         Formula Drive BRg Fund Balance: \$184,155.83<br>Previous Year's Ending Fund Balance: \$000 |
| 1860          | W             | FD207 | BOCES, and Members of BOCES need to verify that the Flow Through Revenue being<br>reported is accurate. Please verify that the Flow Through Revenue you are<br>reporting is accurate:<br>Source 1951, Local Flow Through: \$160.00<br>Source 1951, Local Flow Through: \$160.00<br>Source 1951, 4952, 4954, 4956, Federal Flow Through: \$34,882.84                                                                                                    |

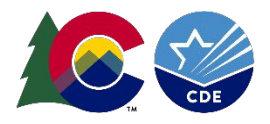

Warnings:

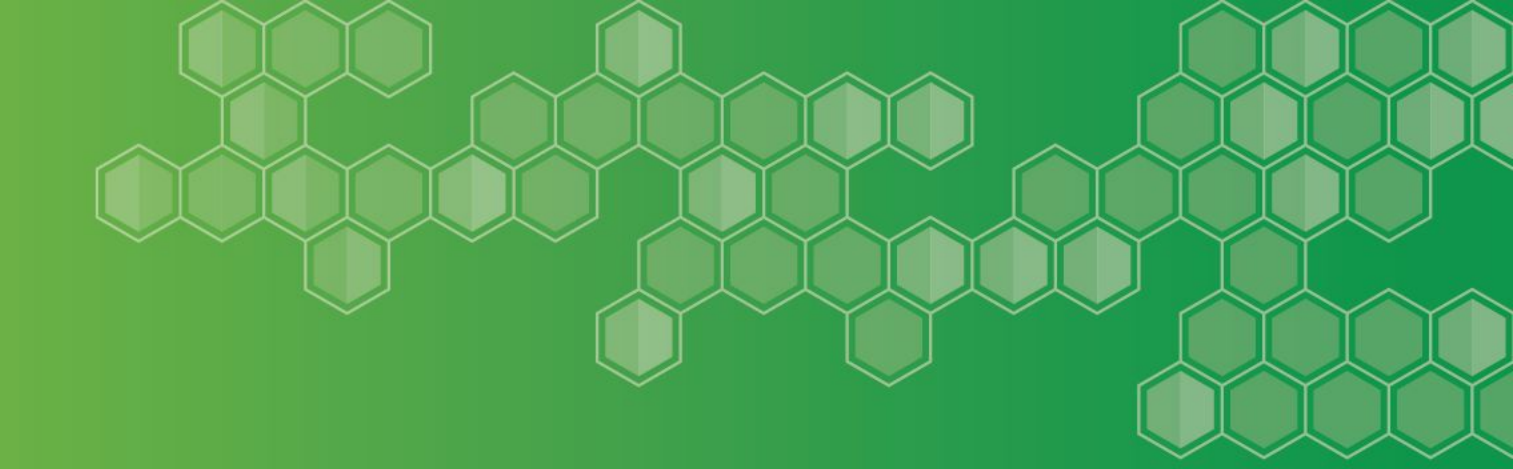

# Finance December Tier 2 Detail Error Report (Rolled up, BOLD Data)

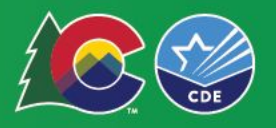

# **2nd Tier Error Detail Report**

2nd Tier - Business Rules primarily related to dollar amounts

**<u>2nd Tier = Post-Rolled (BOLD) data</u>.** Auditors Integrity and Bolded Balance Sheet Reports are available

Types of errors

- **E**-type errors: prevent you from moving forward they are *must fix* errors
- Warnings: indicate something might be incorrect in the data
  - Must be verified as correct (i.e. reconciliation reports submitted with final audited financial statements)

#### Can't move to 2nd Tier until all 1st Tier E-type errors are cleared Reminder - You can submit data as many times as needed

Run reports in data pipeline:

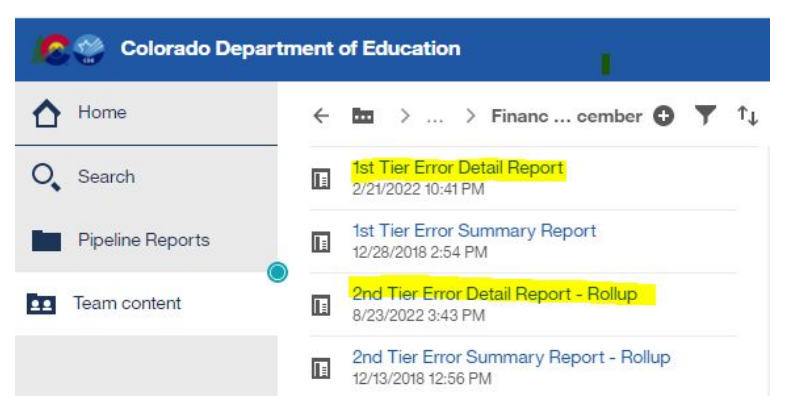

Several days / weeks to clear errors!

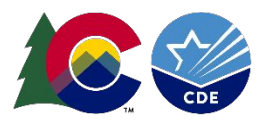

# **Tier 2 Error Detail Report**

# <u>Colorado Department of Education</u> 2nd Tier Error Detail Report - Rollup

| LEA<br>Number | Error<br>Type | Code  | Error Message                                                                                                    |
|---------------|---------------|-------|----------------------------------------------------------------------------------------------------|
| 2000          | E             | FD034 | Assets must equal liabilities plus Fund Equity for the following Funds (with the range of one dollar):<br>Fund 10: 57,669,526.18 does not equal 21,376,456.76 + 36,295,159.97 |
| Warnin        | igs:          |       |                                                                                                    |

| LEA<br>Number | Error<br>Type | Code  | Error Message                                                                                          |
|---------------|---------------|-------|----------------------------------------------------------------------------------------------------|
| 2000          | W             | FD126 | OBJECT 0869, Indirect Costs Expenditures (ICE), must equal Source 1972, Indirect Costs Revenues (ICR). |

After all Tier 2 Errors are cleared, the data is ready to be submitted, if all other reconciliations are done and the data matches the audit!

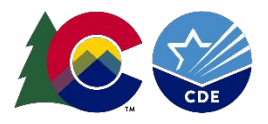

Errors:

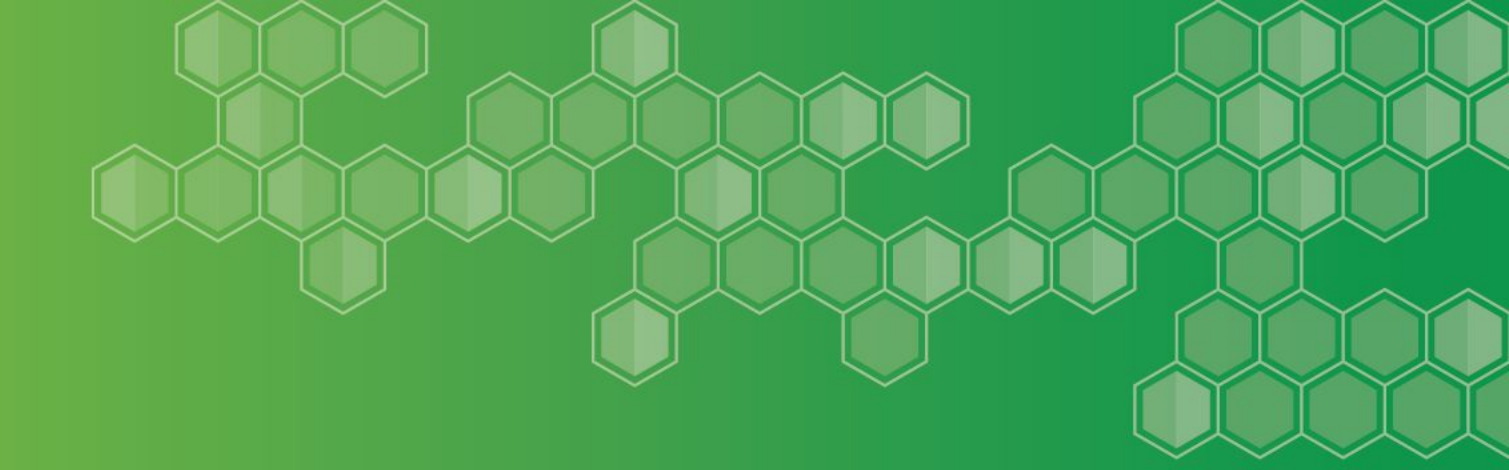

# **Indirect Cost Rate Report**

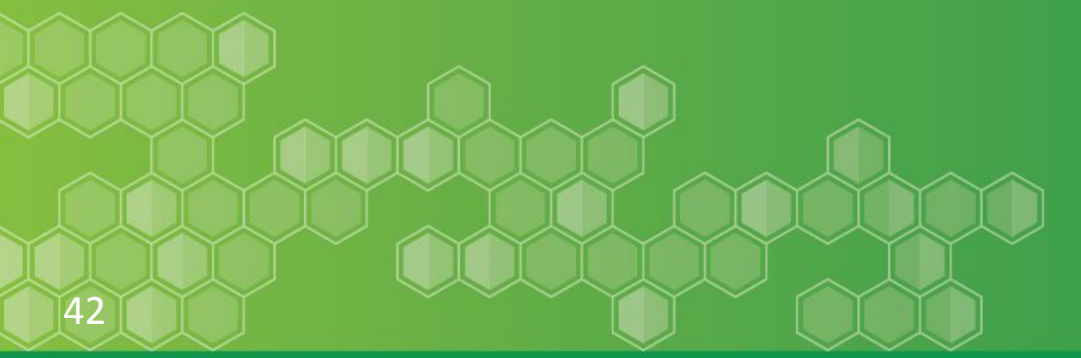

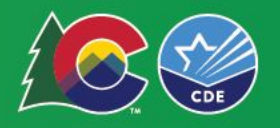

# **Indirect Cost Report**

# Indirect Cost Report - calculation to determine the district/BOCES Indirect Cost Rates

- Based on Finance December data submission from 2 years ago
  - FY22-23 data will be used to calculate FY24-25 rates

Used in ConsApp and various other Grant Applications where indirect costs are allowed / budgeted

Used to determine indirect costs, if charged, in Food Service Fund

Restricted & Unrestricted Rates are calculated

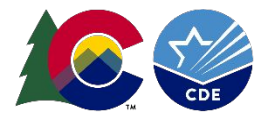

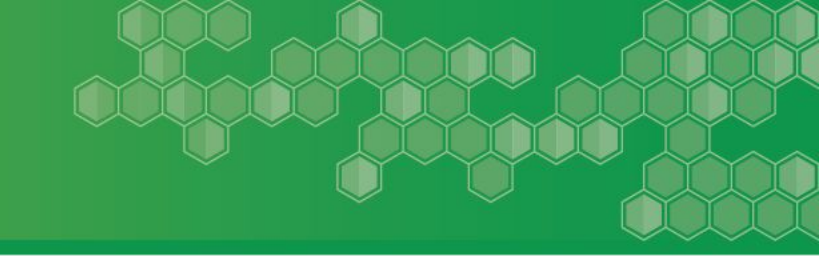

Indirect Cost accounts are considered Internal Charge Reimbursement Accounts. The recording of transactions to allow for charging of internal services from one department within a district to another department.

#### **Expenditure Account**

0869 Indirect Costs. Used with federal grants/projects.

#### **Revenue Account**

1972 Indirect Cost Revenue. Revenue internal to the district which is generated by charging for costs of a general nature that cannot be readily or accurately identified with specific services.

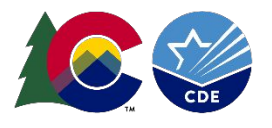

**Unrestricted Rate** - An indirect cost rate calculated for use on programs without limitations on indirect costs.

#### Examples:

ESSER

Local Grants

**Restricted Rate** - Certain ED grant programs have statutory requirements prohibiting the use of federal funds to supplant non-federal funds. These programs require the use of a restricted indirect cost rate. Adjustments to the unrestricted rate calculation are made and result in a lower rate to claim indirect reimbursement on restricted rate programs.

#### Examples:

Title I Title II Title III IDEA Part B

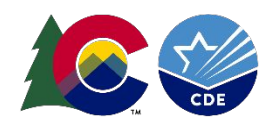

# **Indirect Cost Report**

|    |                                                                                            | RESTRICTED RATE         |                        |
|----|--------------------------------------------------------------------------------------------|-------------------------|------------------------|
| a) | APPLIED COSTS:<br>(From 2 years prior)                                                     | FY 2021-2022            | FY 2023-2024           |
| 1  | Fixed Rate Per Negotiation Agreement (Max 10.5%) (A/B)                                     | 5.62                    | 5.39                   |
| 1  | Direct Costs (34 CFR 75.567)                                                               | 238,419,722             | 263,287,741            |
| 1  | Indirect Costs:<br>Admin. Charges (34 CFR 75.565)<br>Carry Forward: From FY 2019-2020 Data | 9,642,266<br>1,111,459  | 13,932,391<br>247,079  |
|    | Total Indirect Costs                                                                       | 10,753,725 (A)          | 14,179,470 (A)         |
|    |                                                                                            | UNRESTRICTED RATE       |                        |
| a) | APPLIED COSTS:<br>(From 2 years prior)                                                     | FY 2021-2022            | FY 2023-2024           |
|    | Fixed Rate Per Negotiation Agreement (Max 30.00%) (A/B)                                    | 19.18 %                 | 17.22 %                |
|    | Direct Costs (34 CFR 75.567)                                                               | 213,074,419 (B)         | 235,906,855 (B)        |
|    | Indirect Costs:<br>Admin. Charges (34 CFR 75.565)<br>Carry Forward: From FY 2019-2020 Data | 30,643,239<br>3,248,077 | 41,313,277<br>-685,581 |
|    | Total Indirect Costs                                                                       | 33,891,316 (A)          | 40,627,696 (A)         |

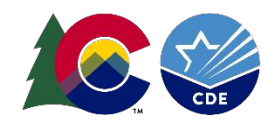

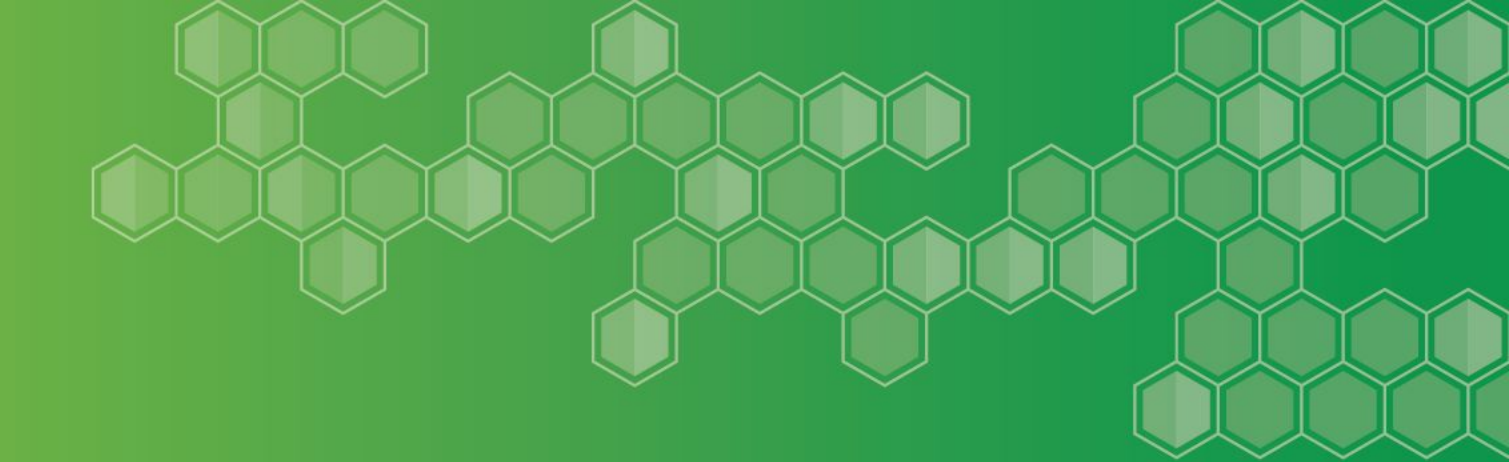

# Data Pipeline Single Sign-on

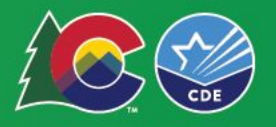

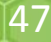

# Data Pipeline: Single Sign-on

### http://www.cde.state.co.us/idm/datapipeline

Identity Management / Single Sign-On: Data Pipeline

#### **About Data Pipeline**

**Data Pipeline** is a streamlined approach to efficiently move required education information from school districts to CDE. Data Pipeline reduces data redundancy, captures closer to real-time data, streamlines the data collection process and allows districts to exchange information on transferred students.

Log in to Data Pipeline

#### Resources

- <u>Data Pipeline Home Page</u>
   Overview and instructions to join the discussion forum
- Data Pipeline Fact Sheet (PDF)
- Data Pipeline Resources
- Data Pipeline Trainings

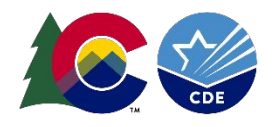

### CDE does not maintain users/passwords

The Local Access Manager at the district assigns roles for individuals to log-in to the system for the submission.

An individuals can only be assigned to one role

**FIN LEA Approver:** Has the ability to upload data files, review cognos reports and Finalize the data submission.

**FIN LEA User:** Has the ability to upload data files and review cognos reports. Is not able to Finalize the data submission.

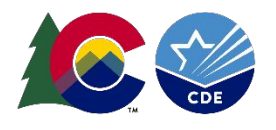

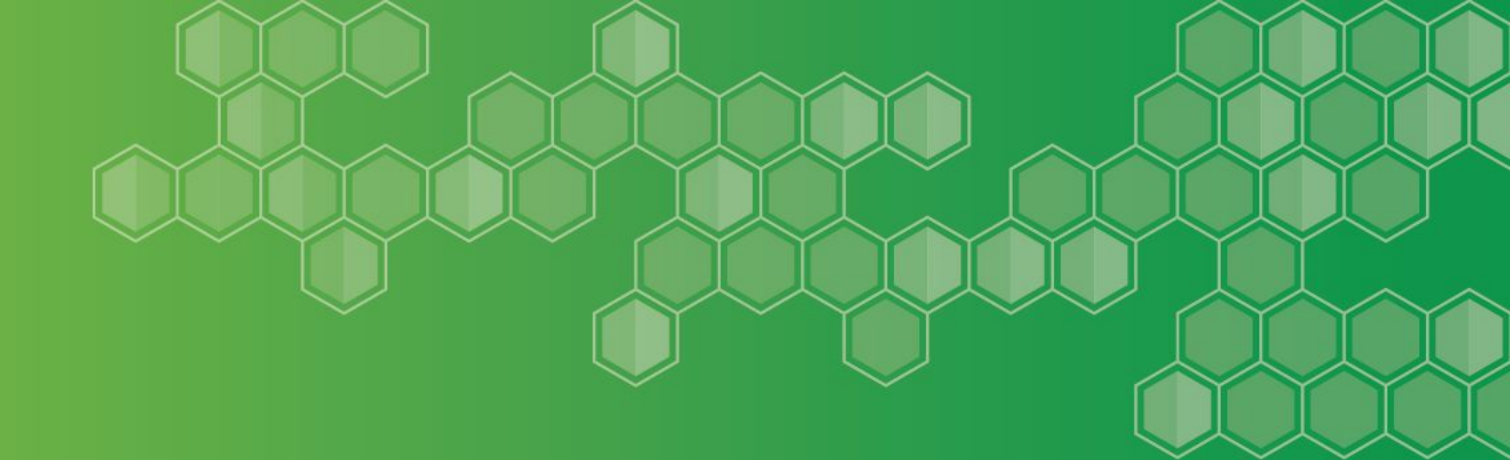

# Data Pipeline Reminders

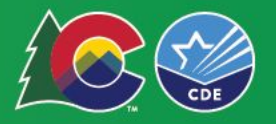

# **Data Pipeline Submission** FY22-23 Due Dates - per statute

- FY 2022-2023 Audit and Financial December Pipeline Deadlines ٠
  - December 31st for districts that do not require an extension ٠
  - March 1st for districts that have an OSA extension ٠
- Several districts missed the deadline this year ٠
  - We recognize that this has been a challenging year in many aspects Now is the time to proactively work to ensure deadlines are met next year
- Districts should work with their auditor to ensure statutory submission ٠ deadlines are met
  - The contract between the district and auditor should articulate statutory • deadlines
  - Consideration should be given to include interim deadlines, e.g. draft for • review by district
  - Contract could include expectations for support with Financial December Data ٠ Pipeline submissions
  - Consideration should be given to include consequences for late submission by ٠ the auditor
  - Communicate with your Auditor journal entries made to pass 1st Tier and 2nd Tier errors, these may change the trial balance.
    - Any changes should be initiated in the general ledger, for the data pipeline file to be recreated.

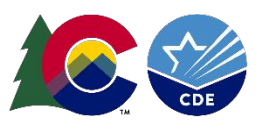

# **Data Pipeline Submission**

A District may request an extension through March 1st, 2024 with the Office of the State Auditor.

- Note, extension request *must be submitted by December 31, 2023*
- Request an Extension Form: <u>https://apps.leg.co.gov/osa/lg</u>
- CDE honors extensions granted by OSA; send CDE a copy of the approved extension request: <u>schoolfinance@cde.state.co.us</u>

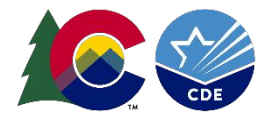

### About PSFU

Jennifer Okes - Chief School Operations Officer Amy Carman - Executive Director of School Finance and Grants Tim Kahle - School Finance Program Director Gene Fornecker - School Finance Senior Analyst Yolanda Lucero - Fiscal Data Coordinator Kelly Wiedemer - Fiscal Data Analyst Mark Rydberg - School Finance Program Manager Glenn Gustafson, CPA - Part-Time School Finance Program Manager David Miller - Data Analyst Megan Richardson - Program Associate Rebecca McRee - Audit Supervisor

# Ack! Who do I contact about what?! Visit the <u>PSFU Contacts page</u> and see "Contact for questions about...."

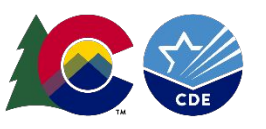

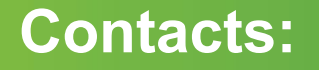

Yolanda Lucero Financial Data Coordinator lucero\_y@cde.state.co.us (720) 556-5984 Kelly Wiedemer Fiscal Data Analyst Wiedemer Kroche state cours (303) 345-4056

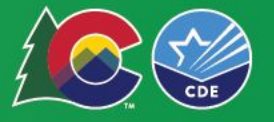